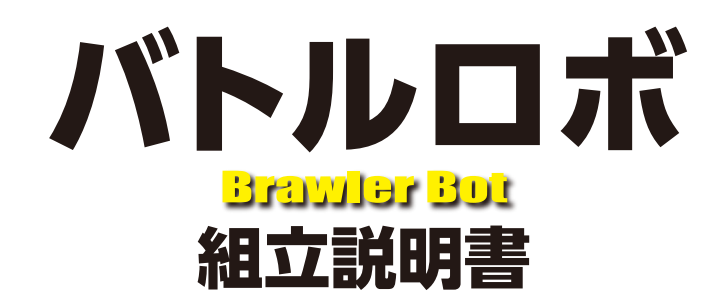

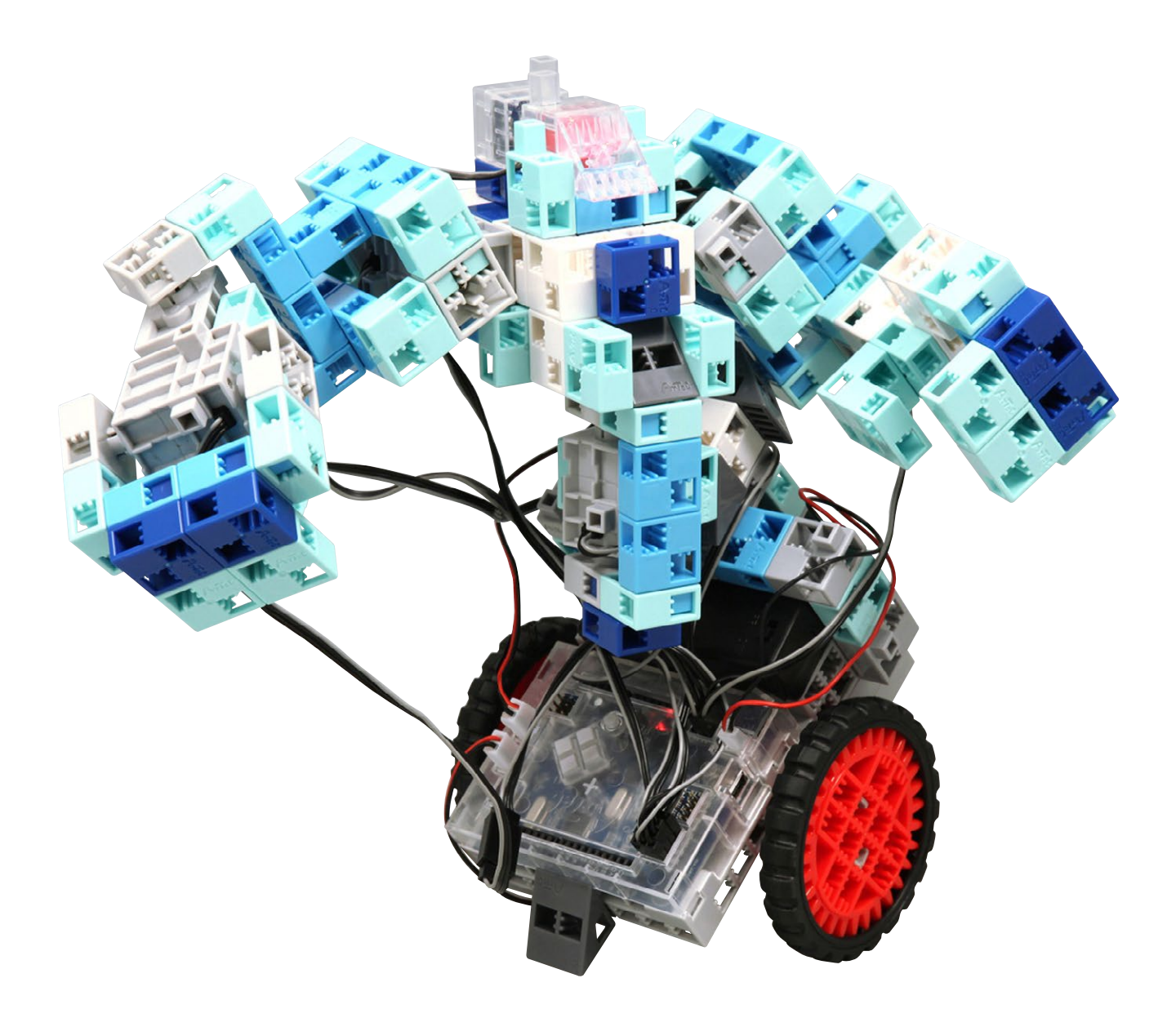

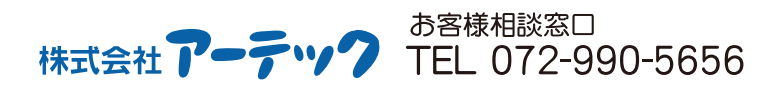

Avrec<sup>®</sup> (特許登録済・意匠登録済) JP-PAT.No.5595492 JP-DES.No.1473448 ※国際特許申請中 K1016

| 使用部品                                               |                                        |                              |                                |                               |  |  |
|----------------------------------------------------|----------------------------------------|------------------------------|--------------------------------|-------------------------------|--|--|
| 基板本体(Studuino)                                     | 赤外線リモコン受信<br>センサー<br>IR Receiver<br>×1 | ギャ(30) 大<br>ギャ(30) 大<br>・2   | ブロック<br>三角 クリア<br>×1           | ブロック<br>ハーフ D 水               |  |  |
| 電池ボックス                                             | LED赤<br>Red<br>×1                      | ギャ用タイヤゴム<br><b>〇〇</b> ×2     | ブロック<br>ハーフA薄グレー<br><b>×11</b> | センサー接続コード<br>(中) (3芯 30cm)    |  |  |
| サーボモーター       ・・・・・・・・・・・・・・・・・・・・・・・・・・・・・・・・・・・・ | 回転軸(黒)                                 | ブロック<br>基本四角 白<br><b>×17</b> | ブロック<br>ハーフ B 青<br><b>×11</b>  | サーボモーター用<br>延長コード<br><b>2</b> |  |  |
| DC E-9-                                            | ブロックジョイント                              | ブロック<br>三角 グレー<br>×7         | ブロック<br>ハーフ C 薄水               | USB ケーブル<br>×1                |  |  |

#### 組立説明書のアイコンについて

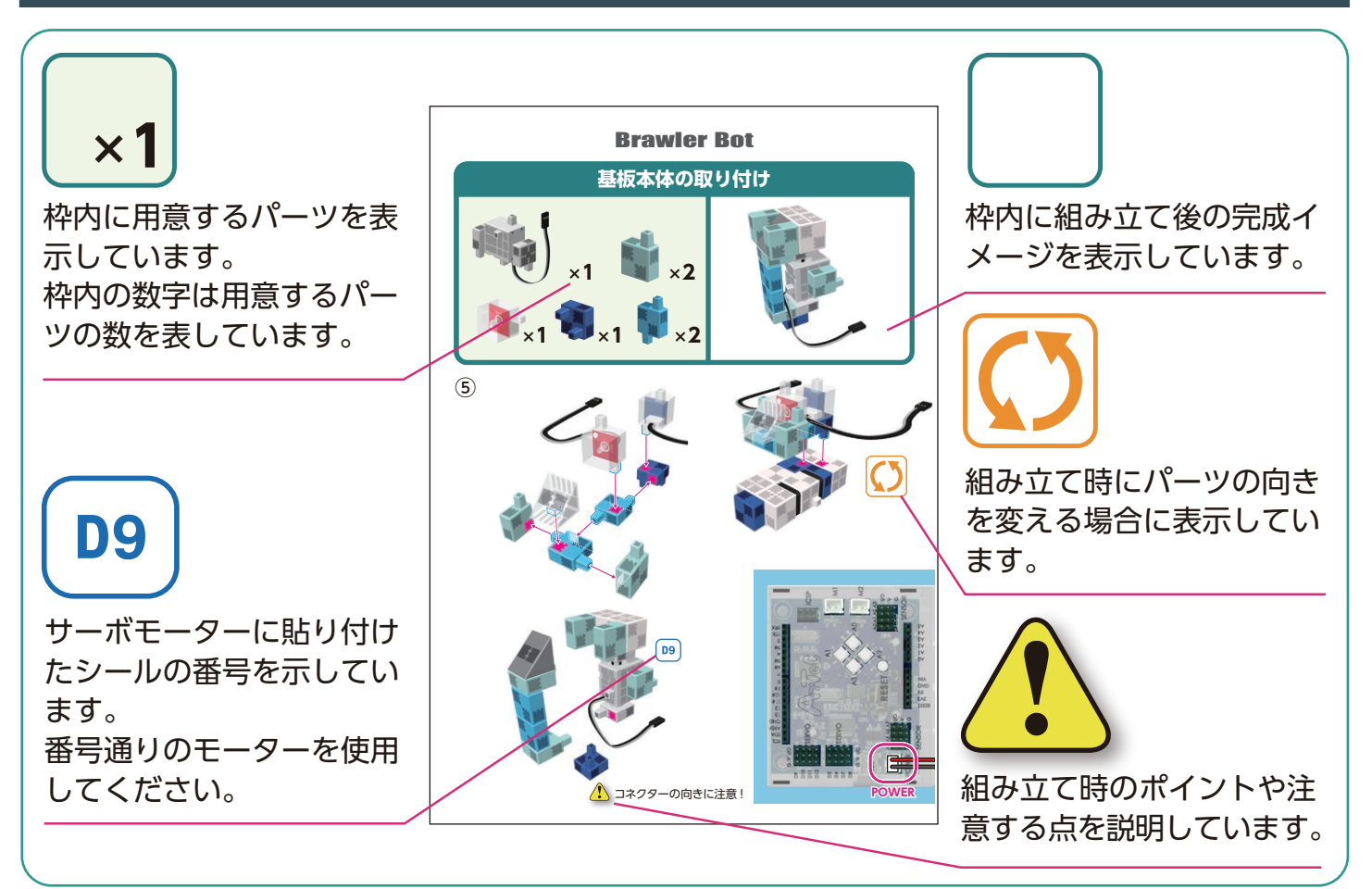

# サーボモーターの取り扱い

#### 1 サーボモーターの向き

サーボモーターを正面から見た時に 図の隙間が広いほうを「駆動軸」、狭い ほうを「可動軸」と呼びます。 ※駆動軸を手で回転させる場合は無 理な力をかけないように、ゆっくり 回してください。 無理に回転させると破損の原因に なります。

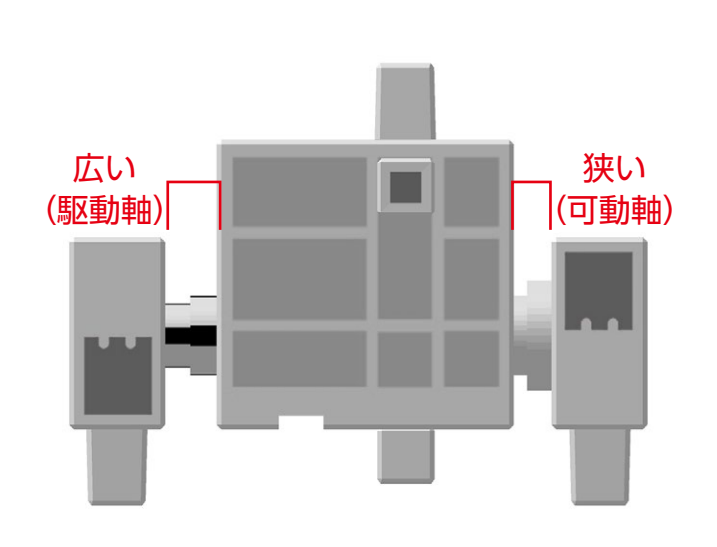

#### 2 サーボモーターの校正とコネクター番号の設定

組み立ての前に、「Studuino アイコンプログラミング環境 入門ガイド」 (http://www.artec-kk.co.jp/studuino/よりダウンロード)の 「6.サーボモーターをつかう」を参照し、サーボモーターの校正を行ってください。 校正を行わずにそのまま組み立てを行うと、正常に動作しなかったり破損する場合 があります。

※校正の際に取り付けたコネクターに別のサーボモーターを付け替えた場合は、 再度サーボモーターの校正が必要です。

#### 番号シールの貼り付け

角度校正を終えたサーボモーターには、基板本体のサーボモーター用コネクターの 番号と同じ番号のシールを貼り付けて、識別できるようにしてください。

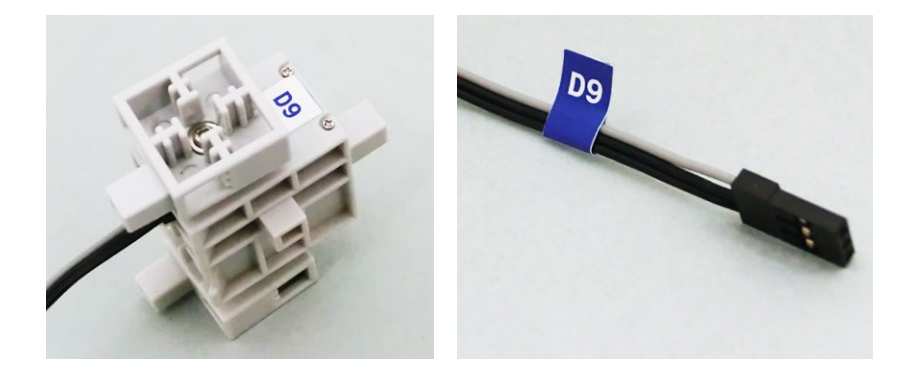

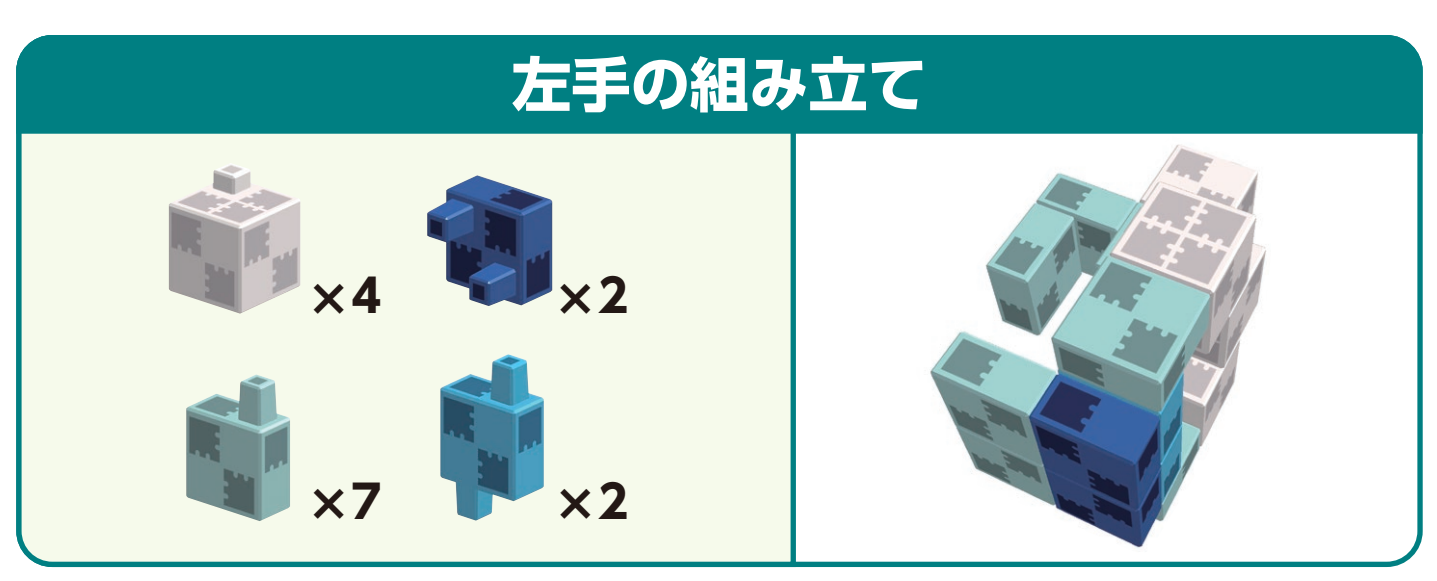

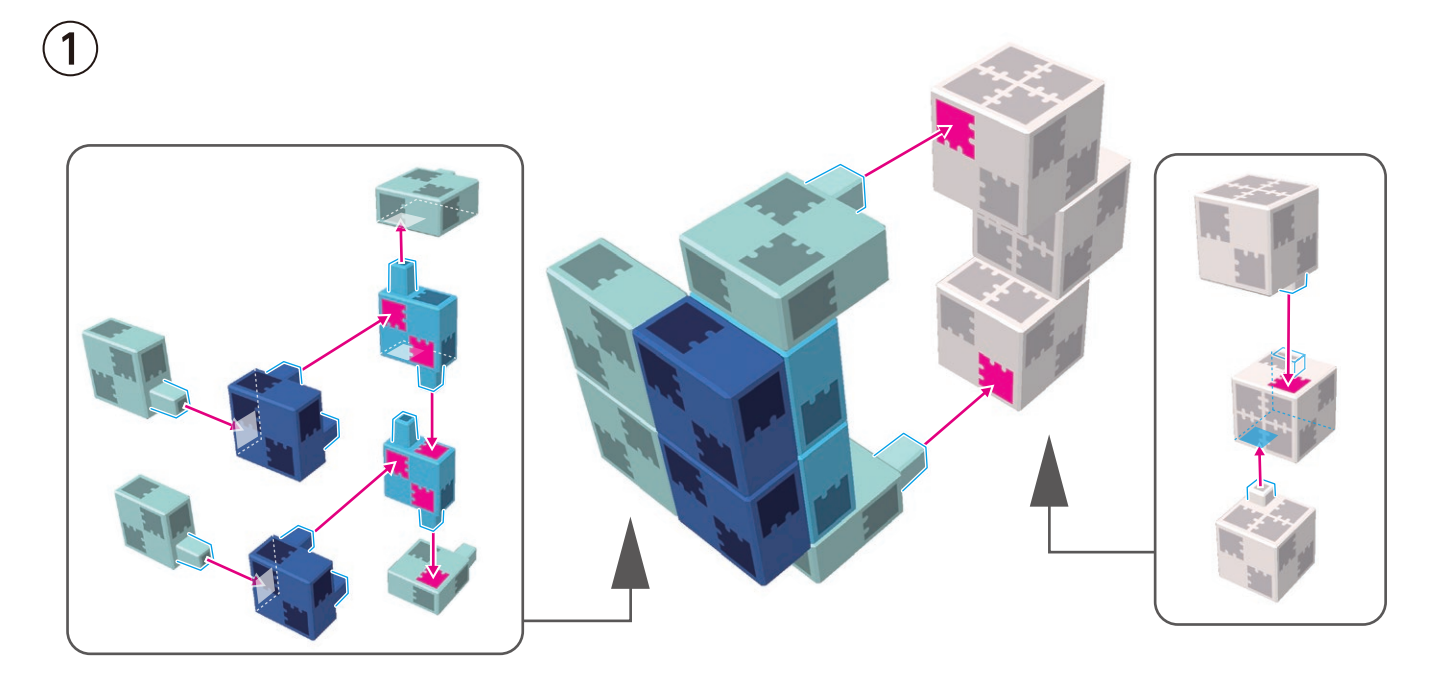

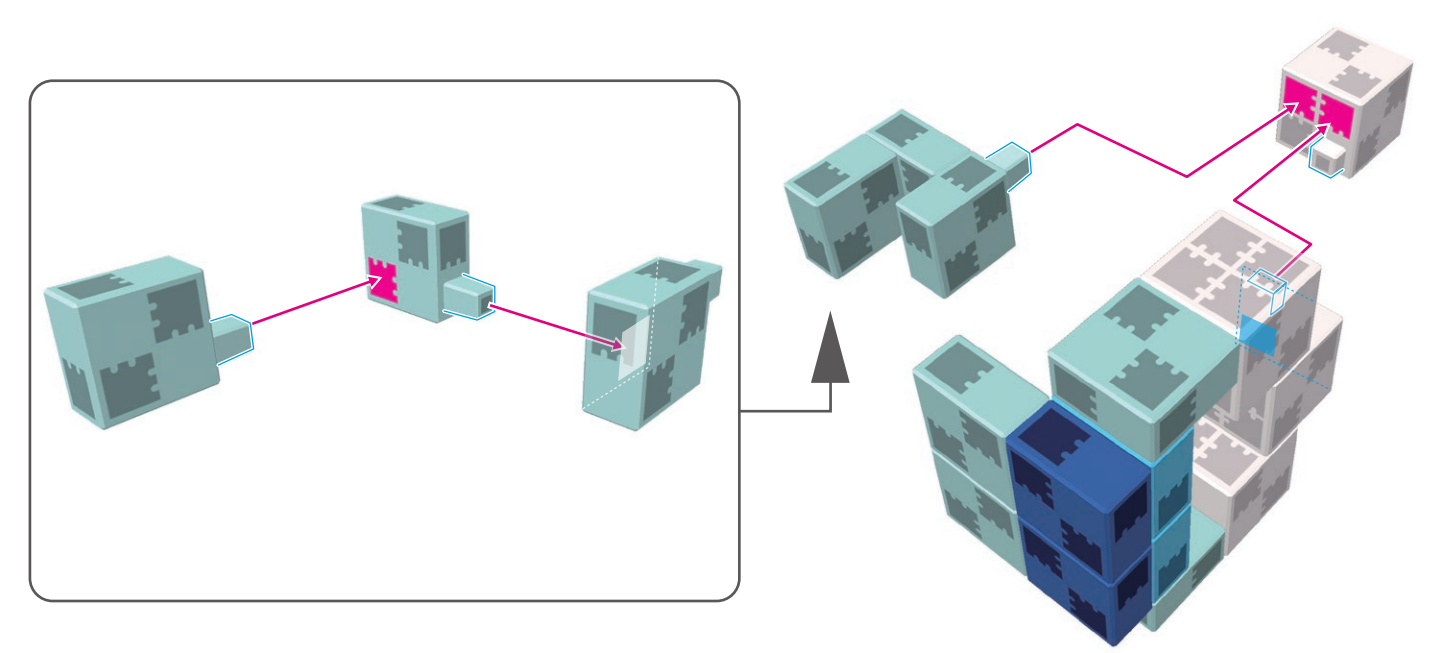

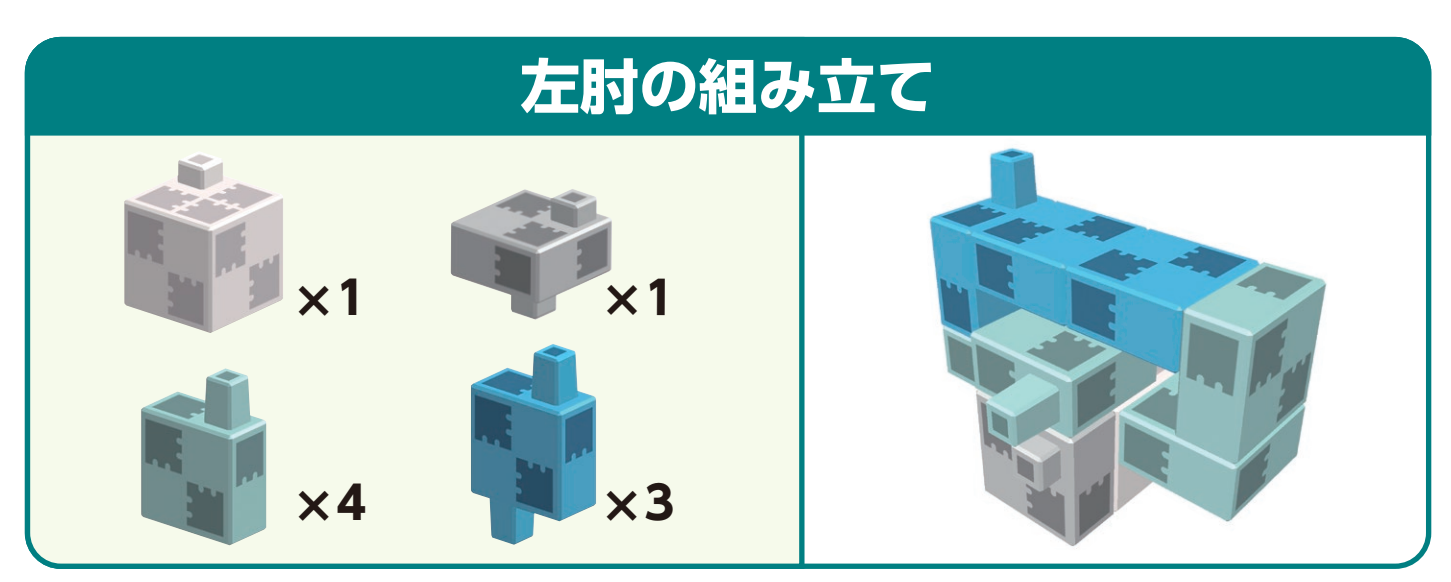

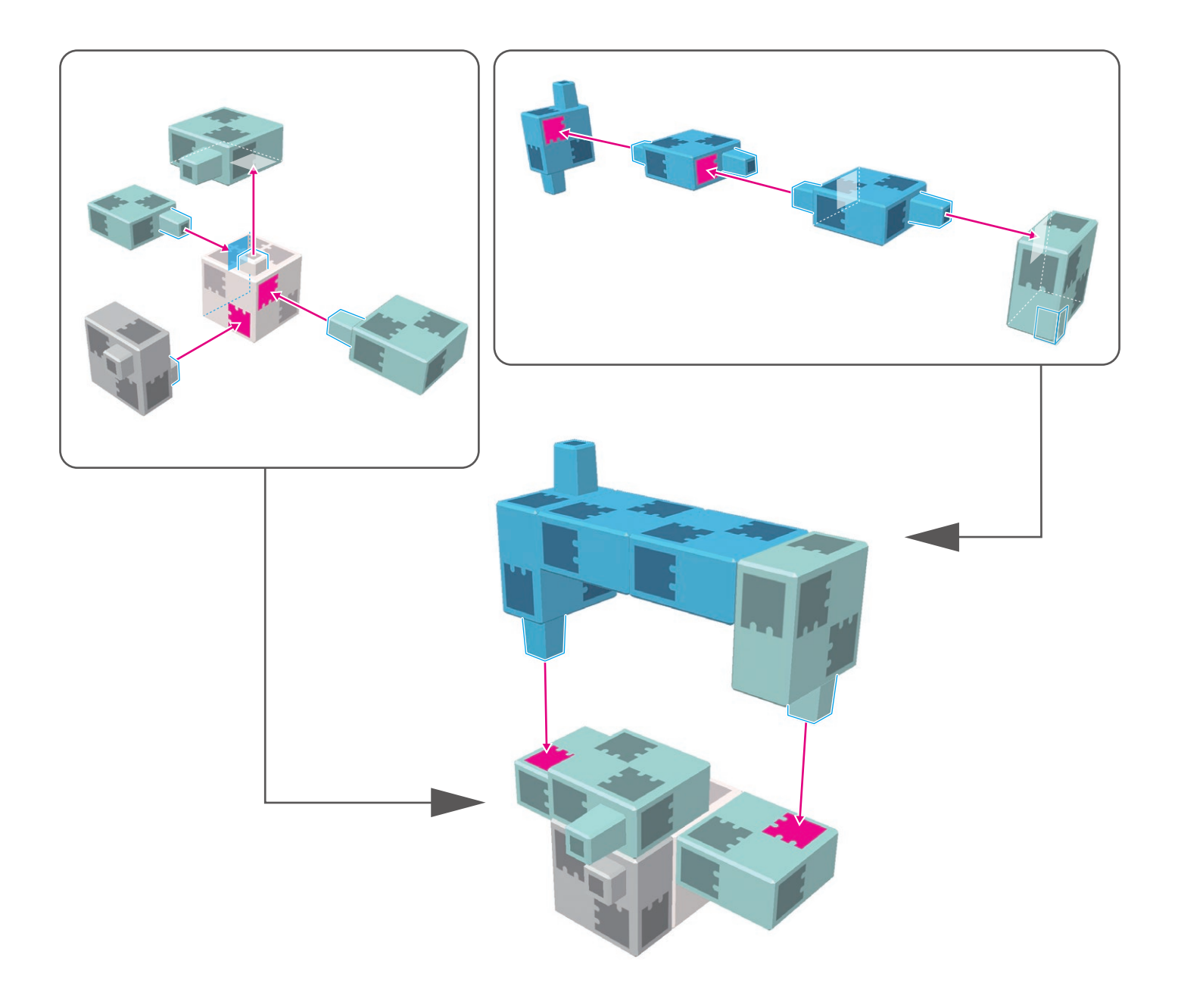

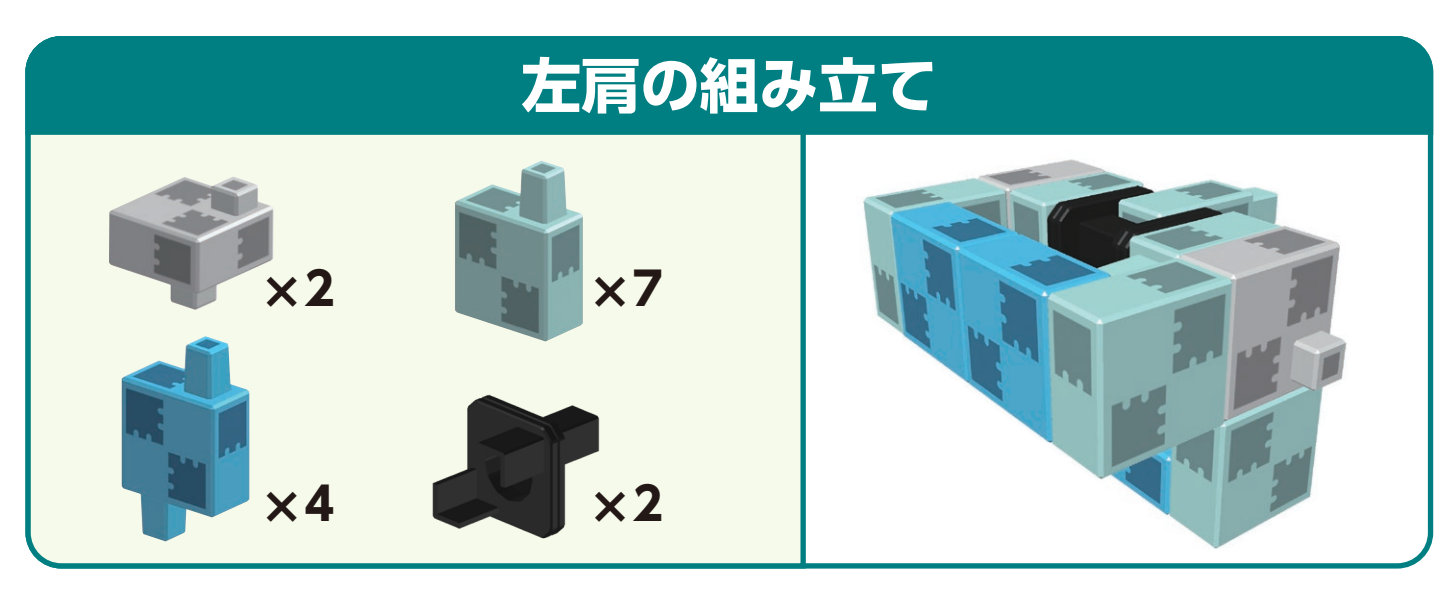

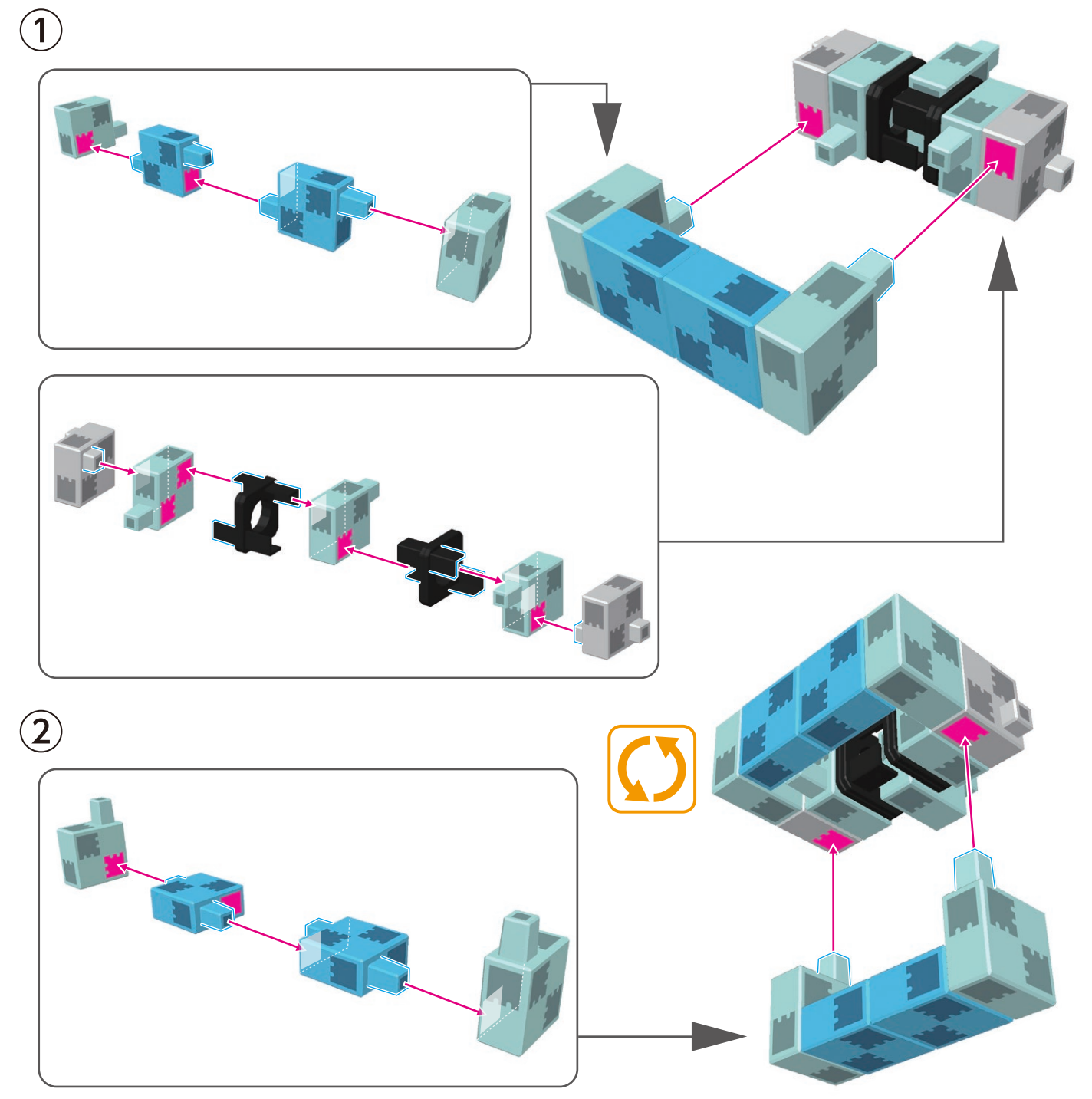

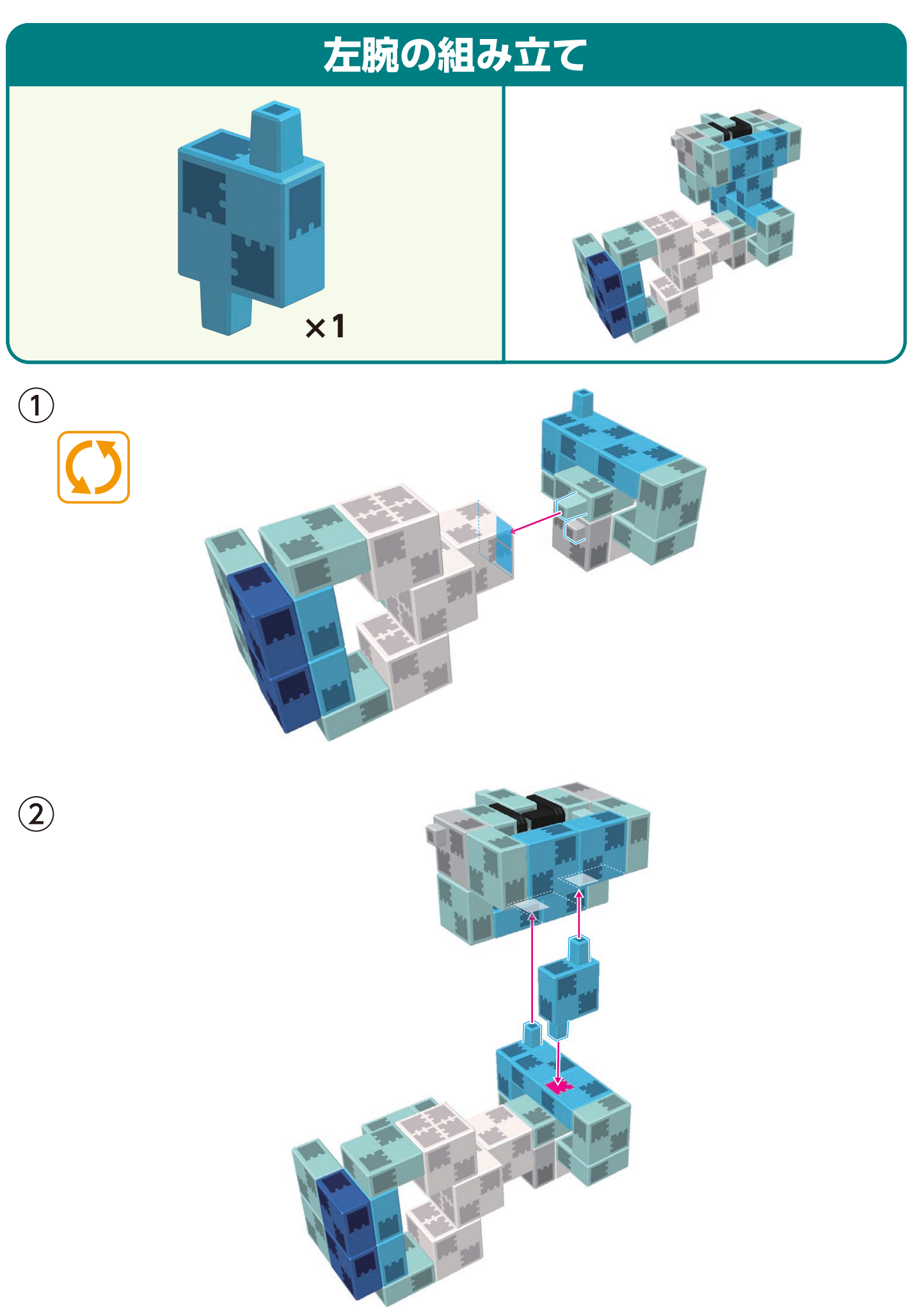

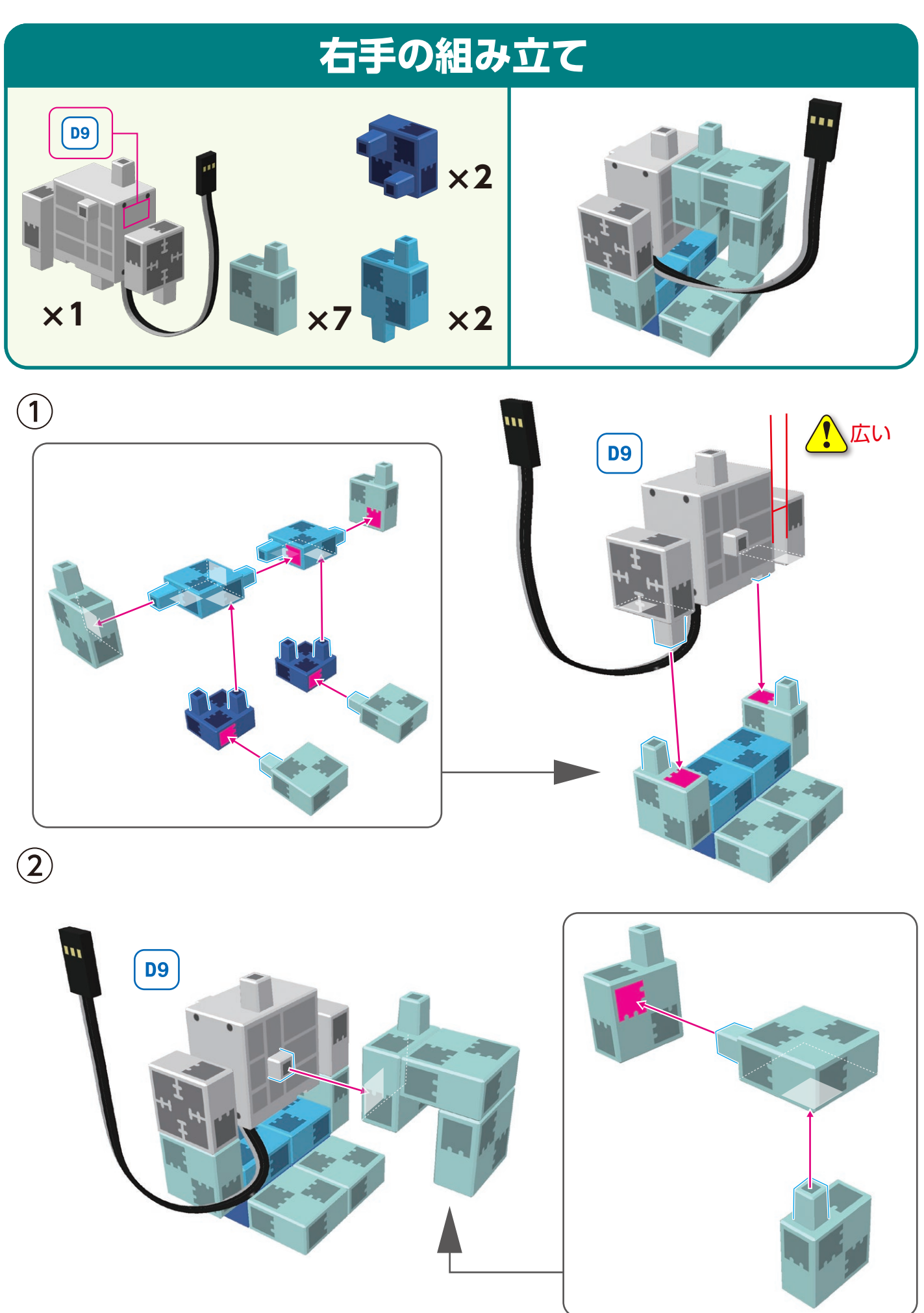

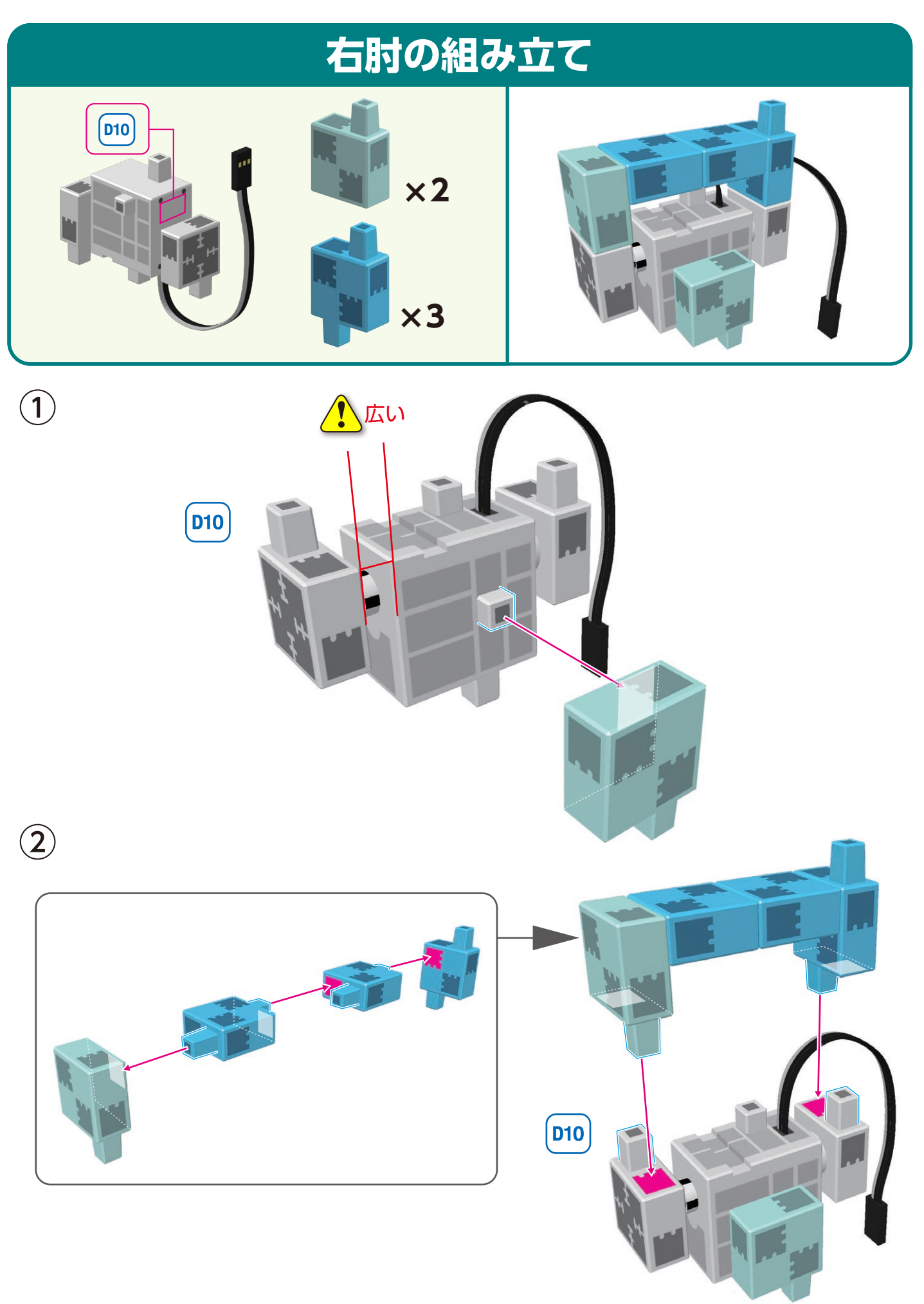

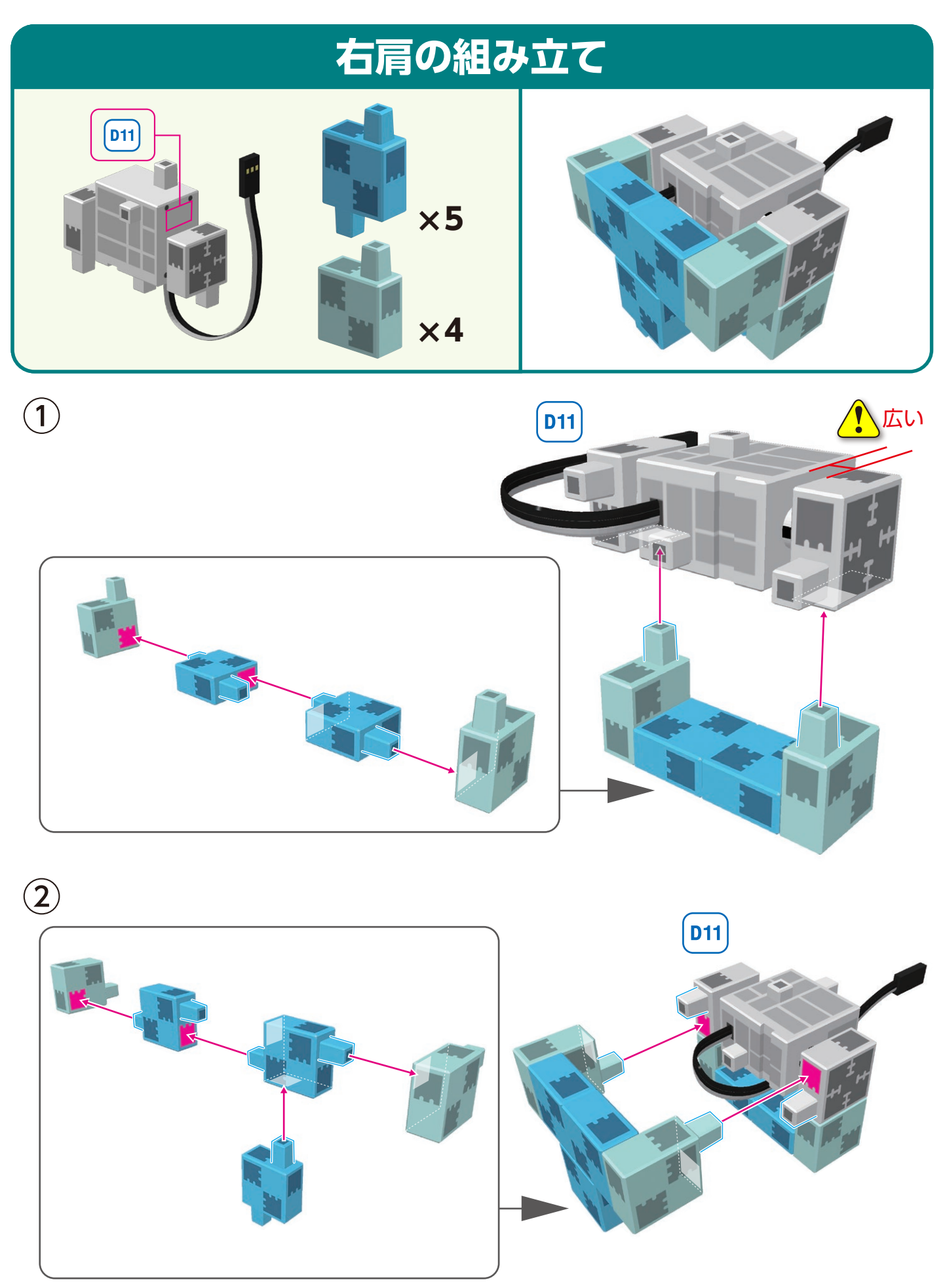

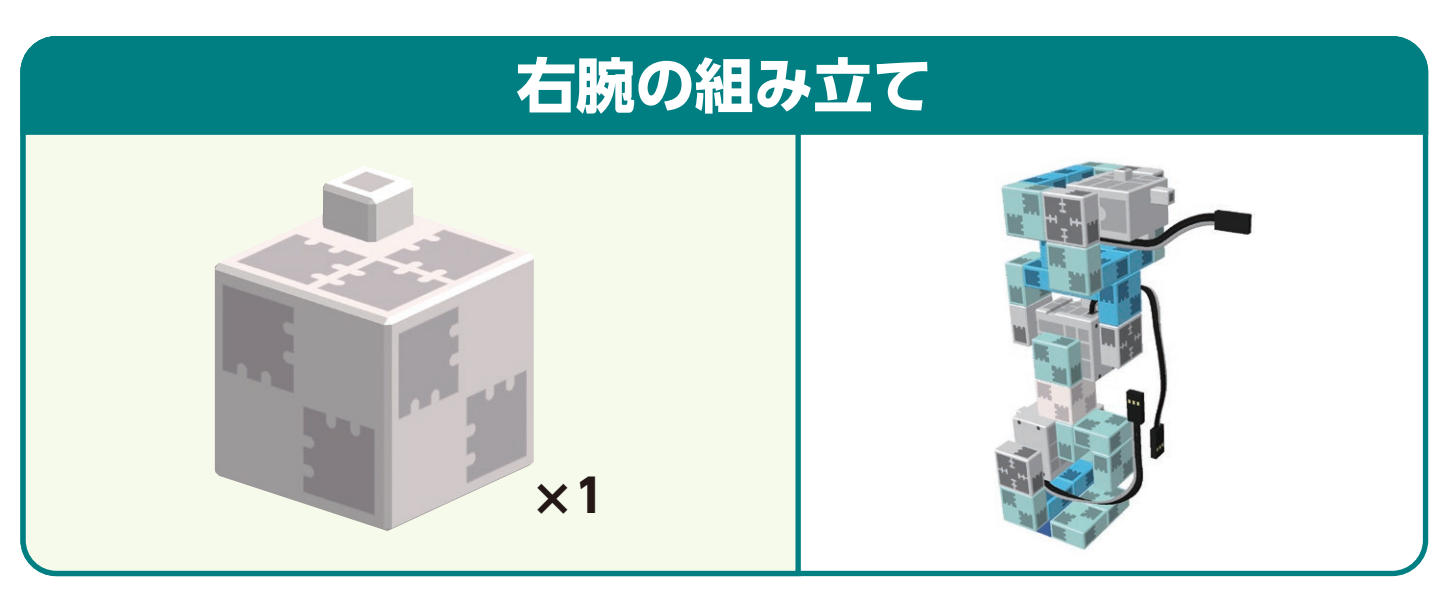

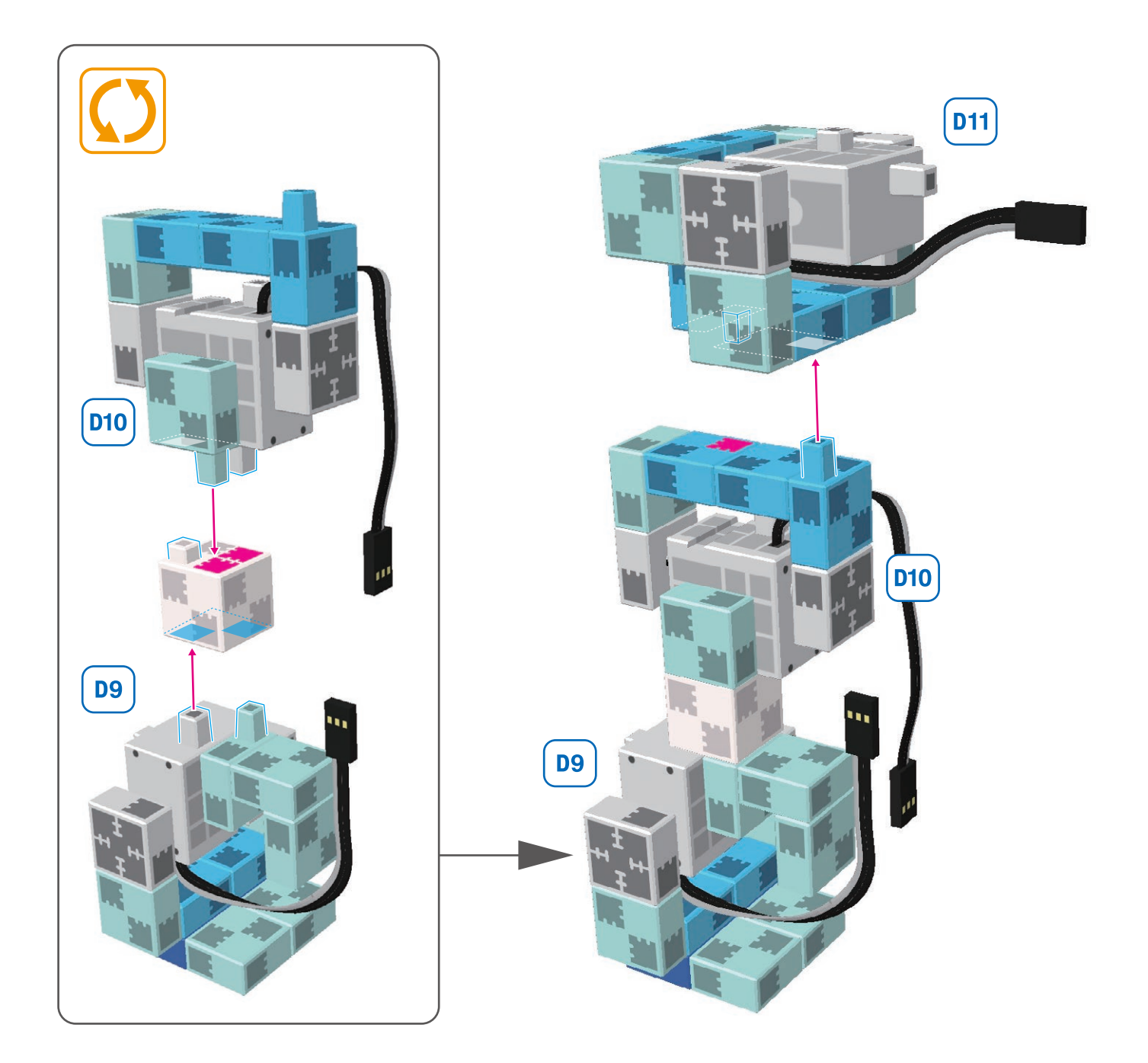

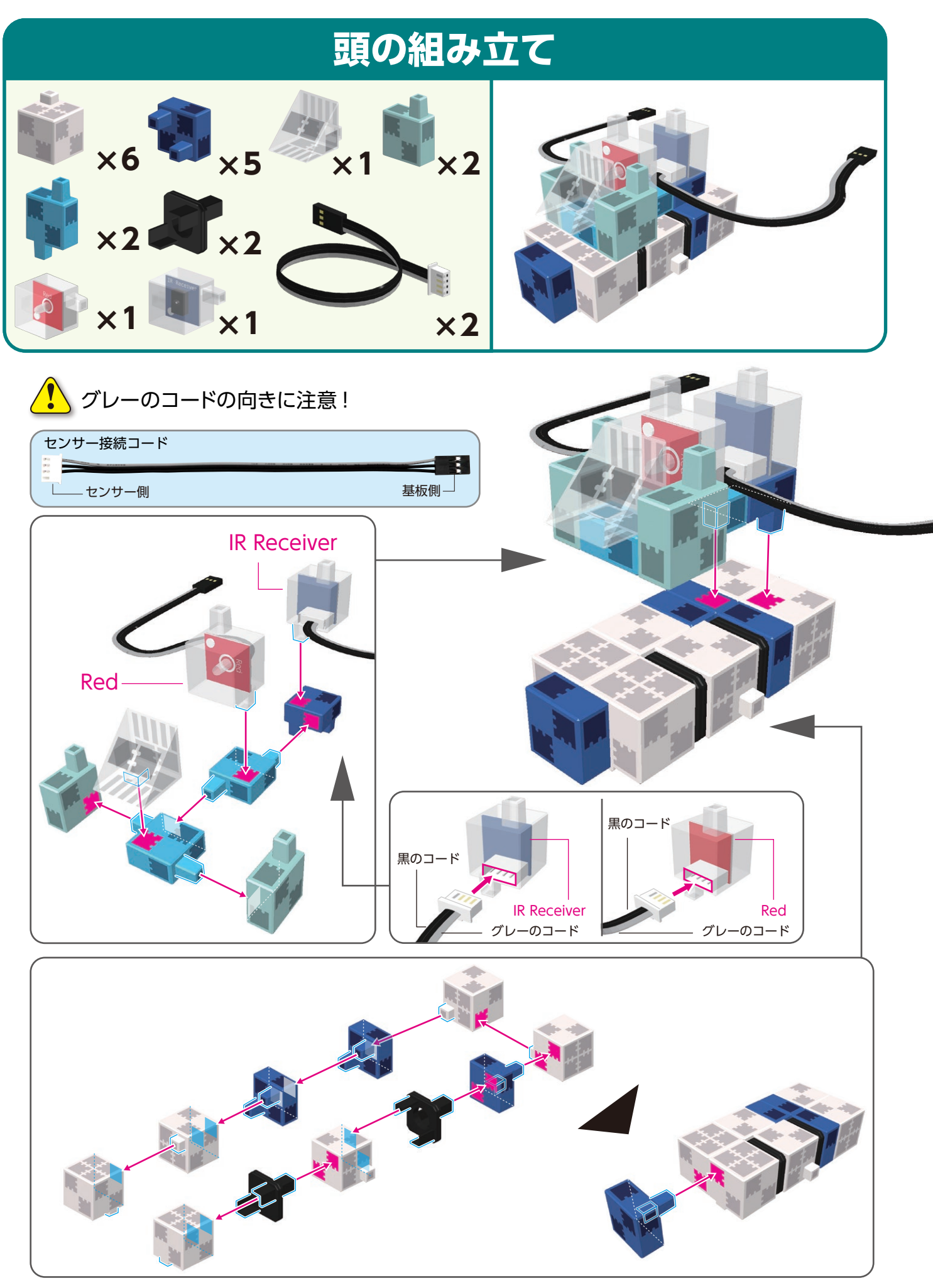

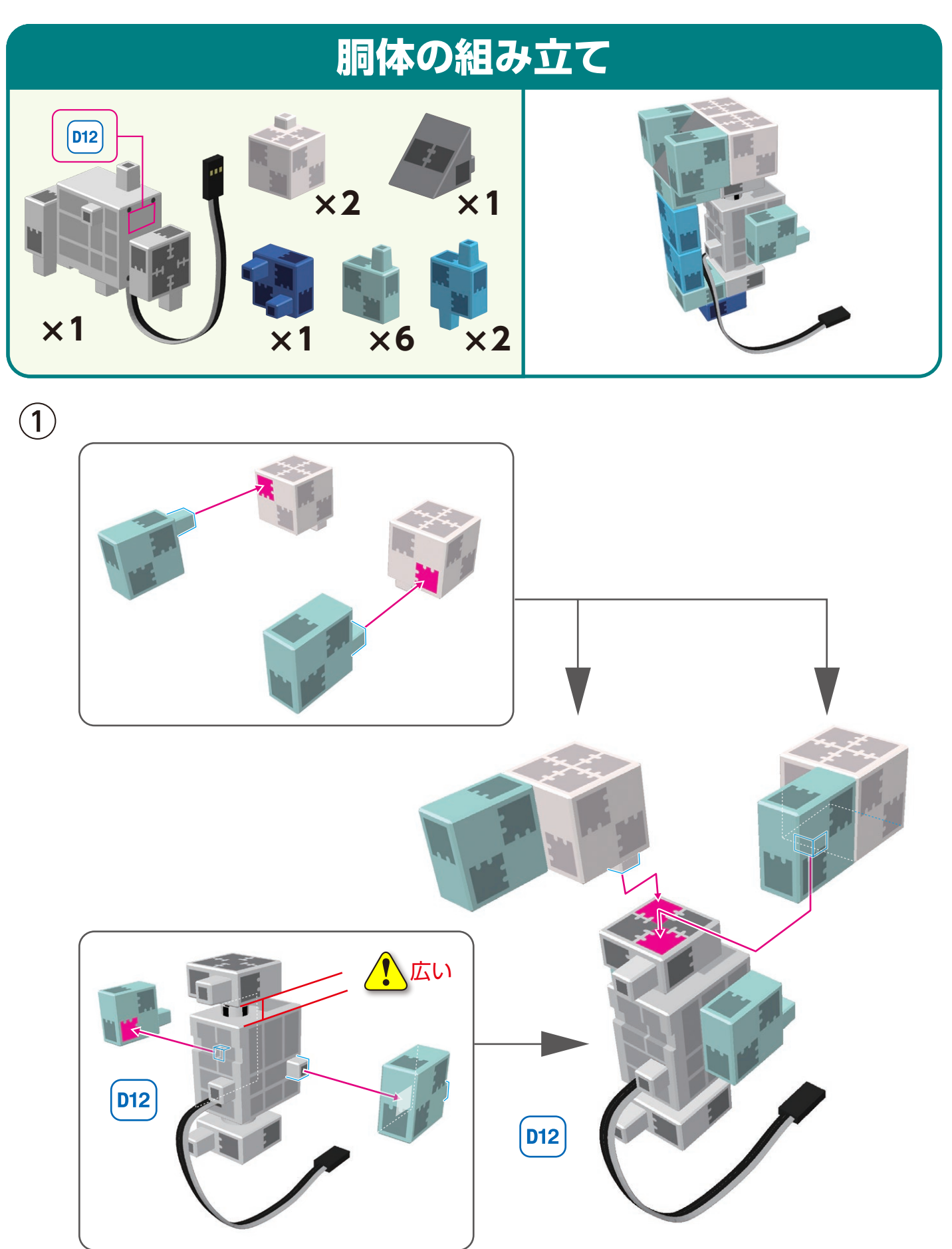

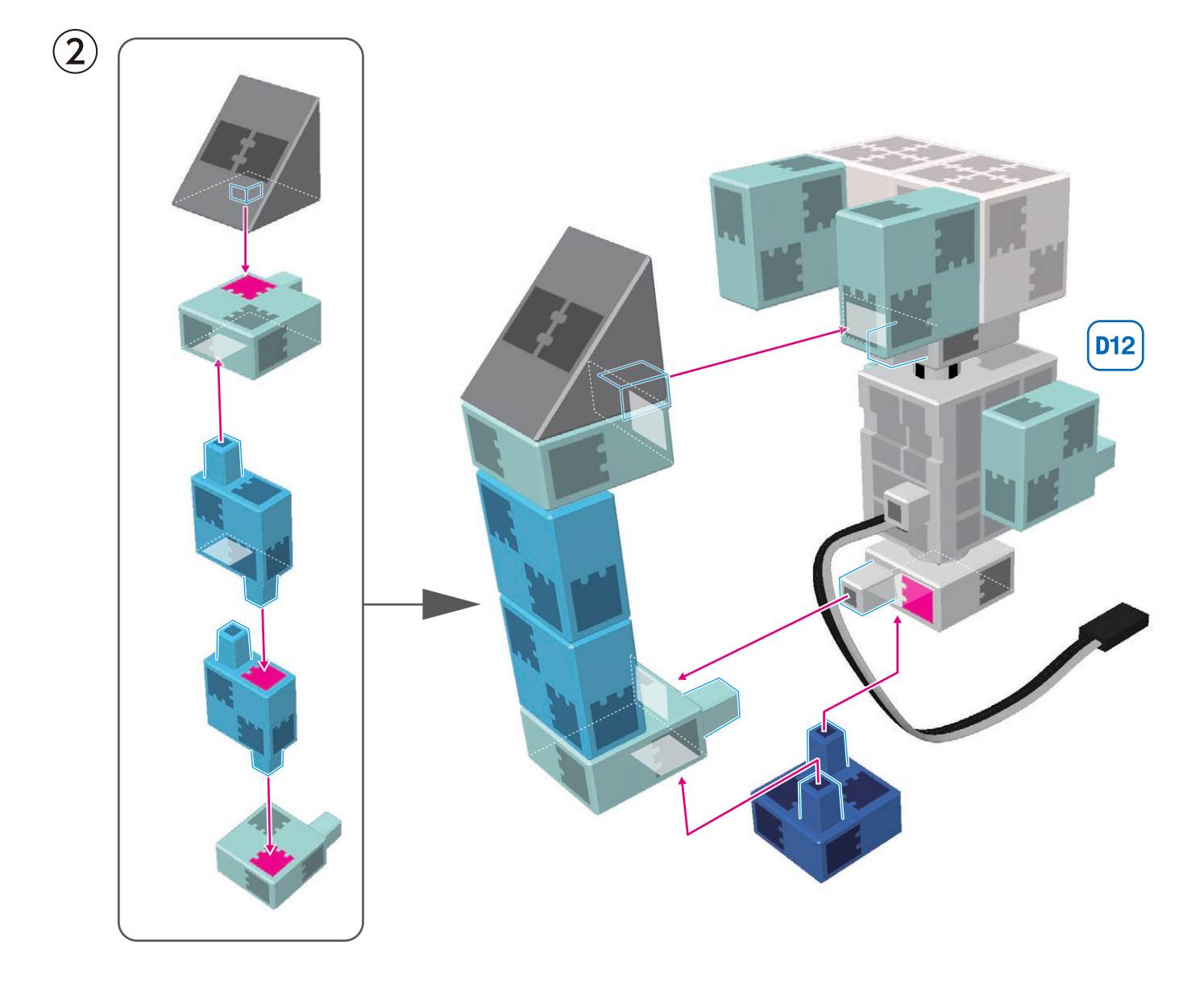

## 車体の組み立て

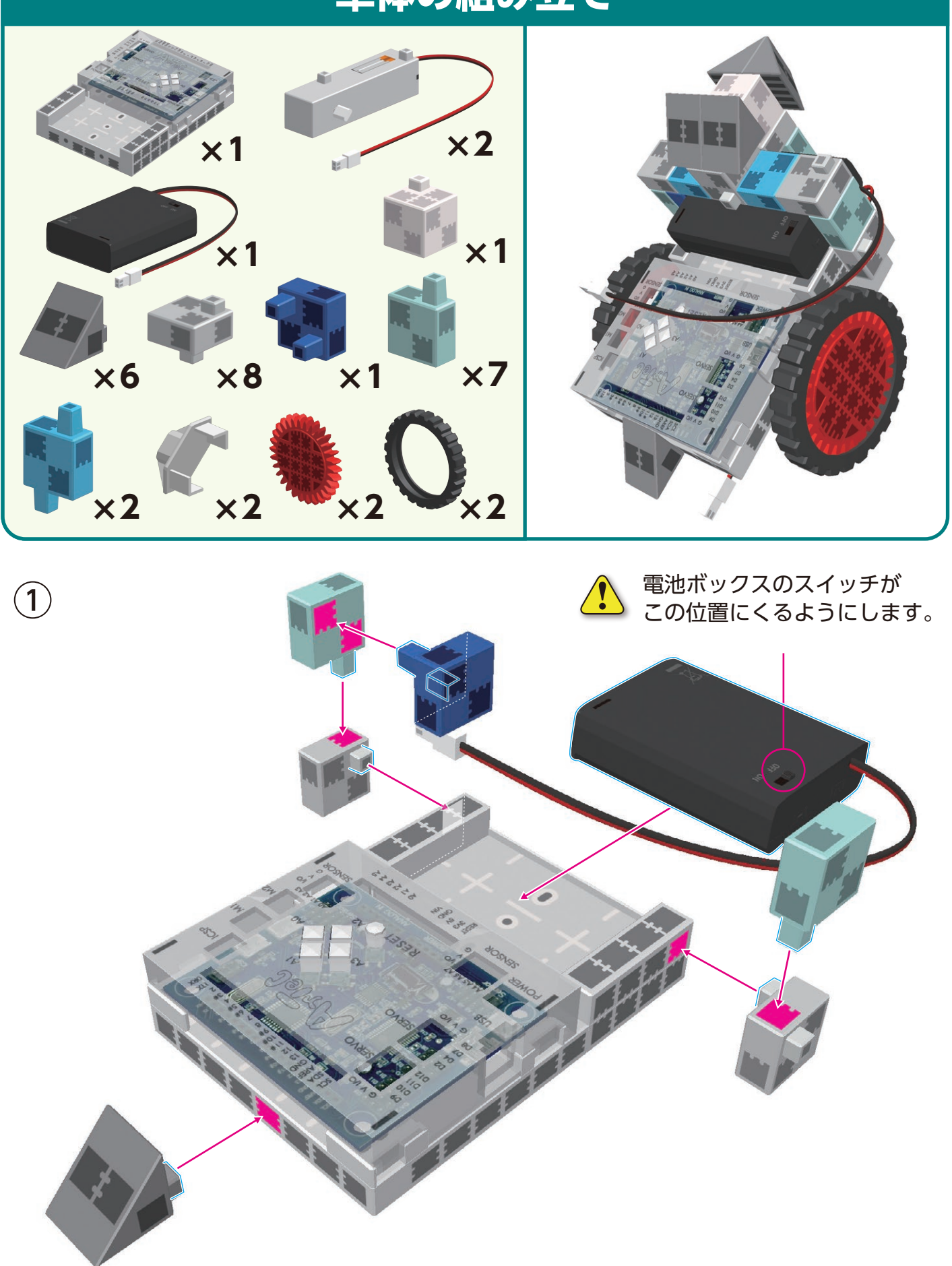

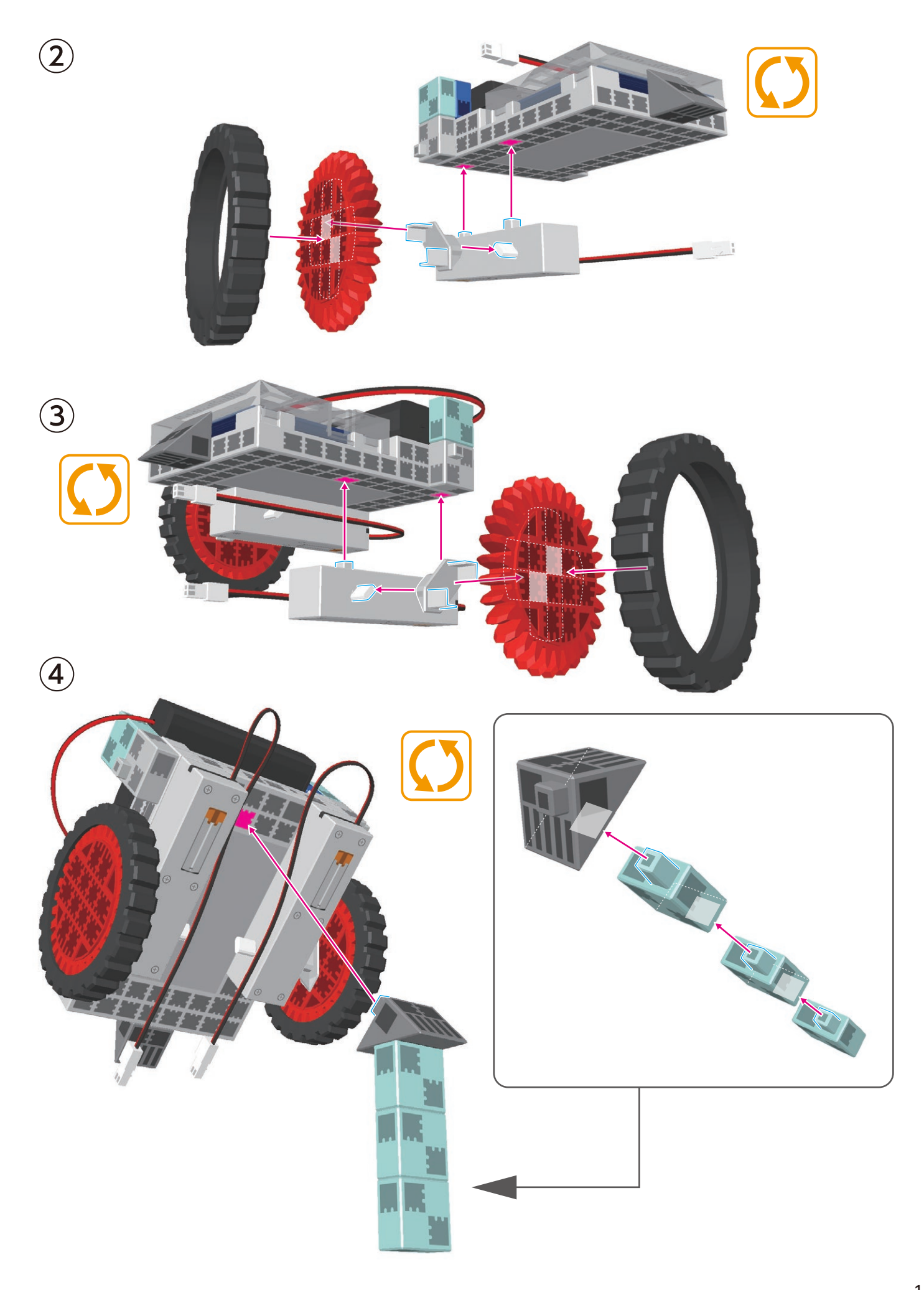

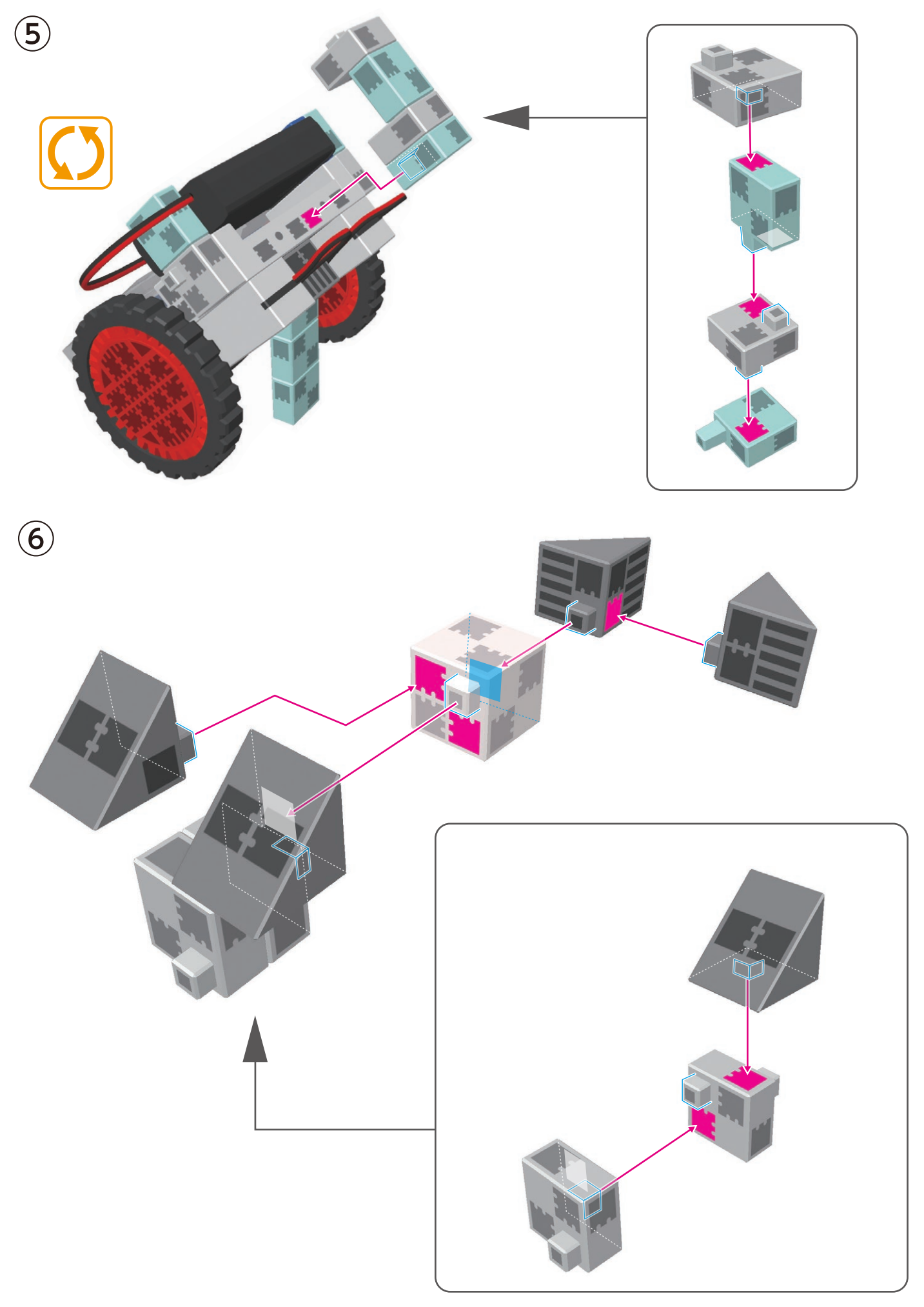

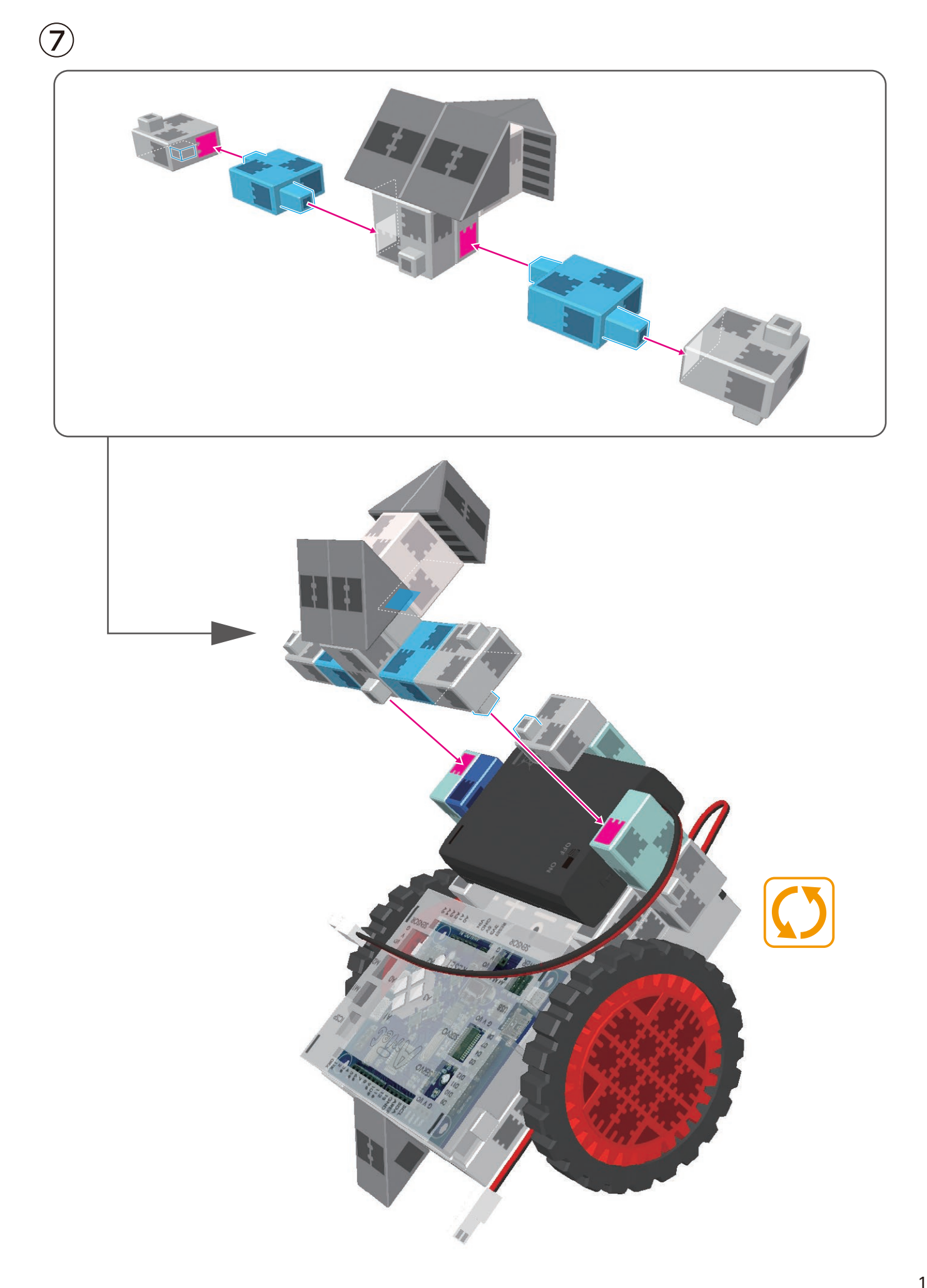

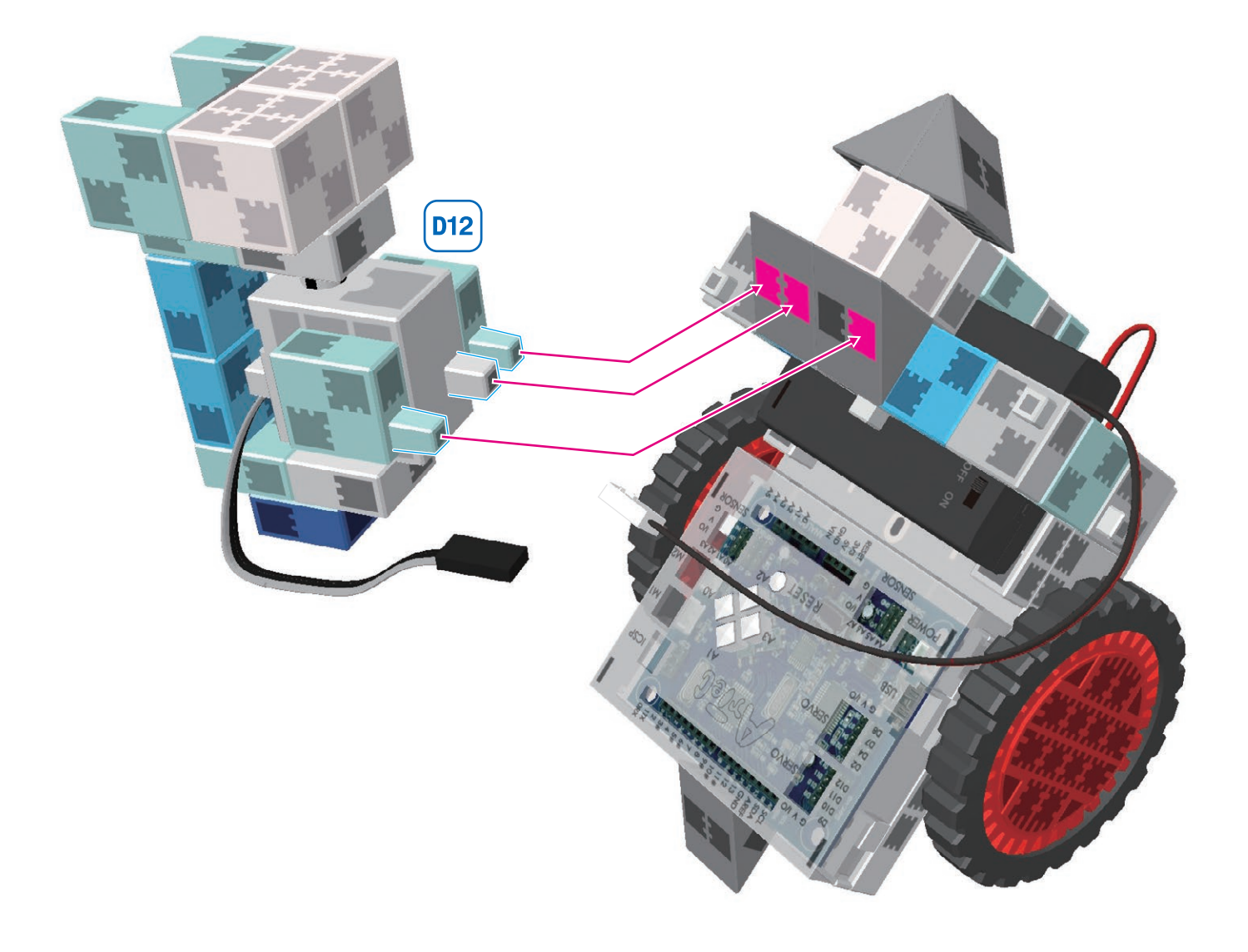

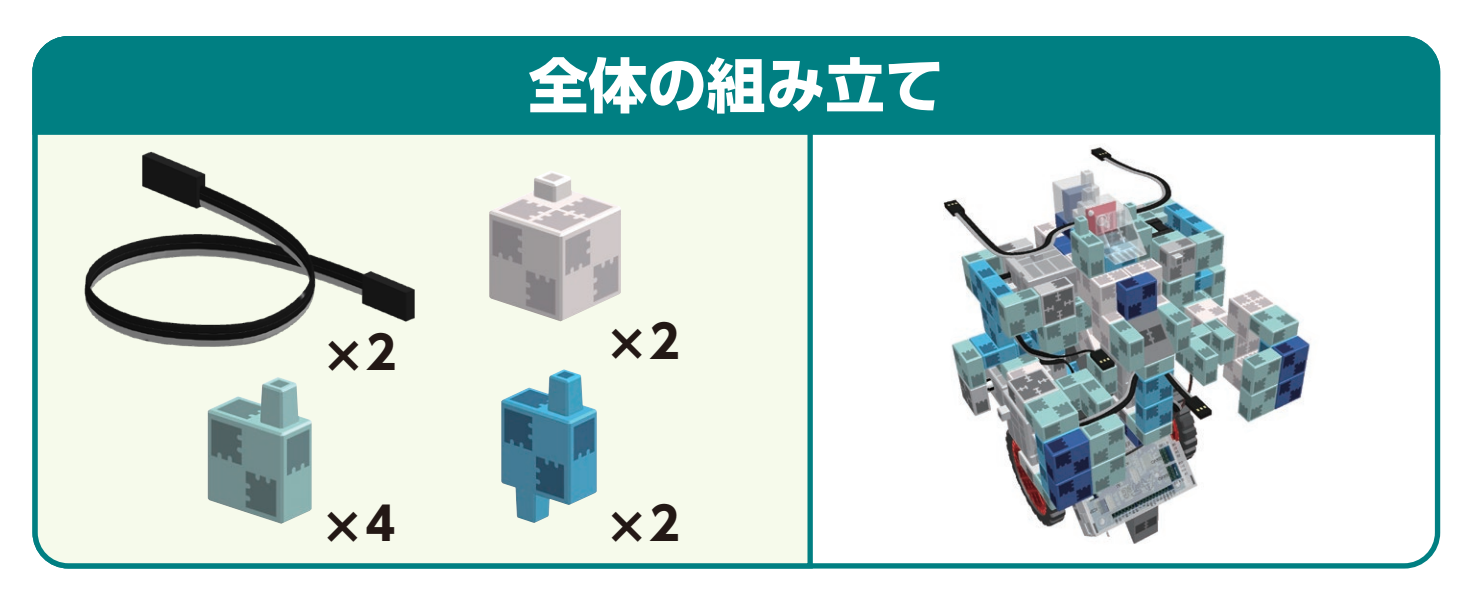

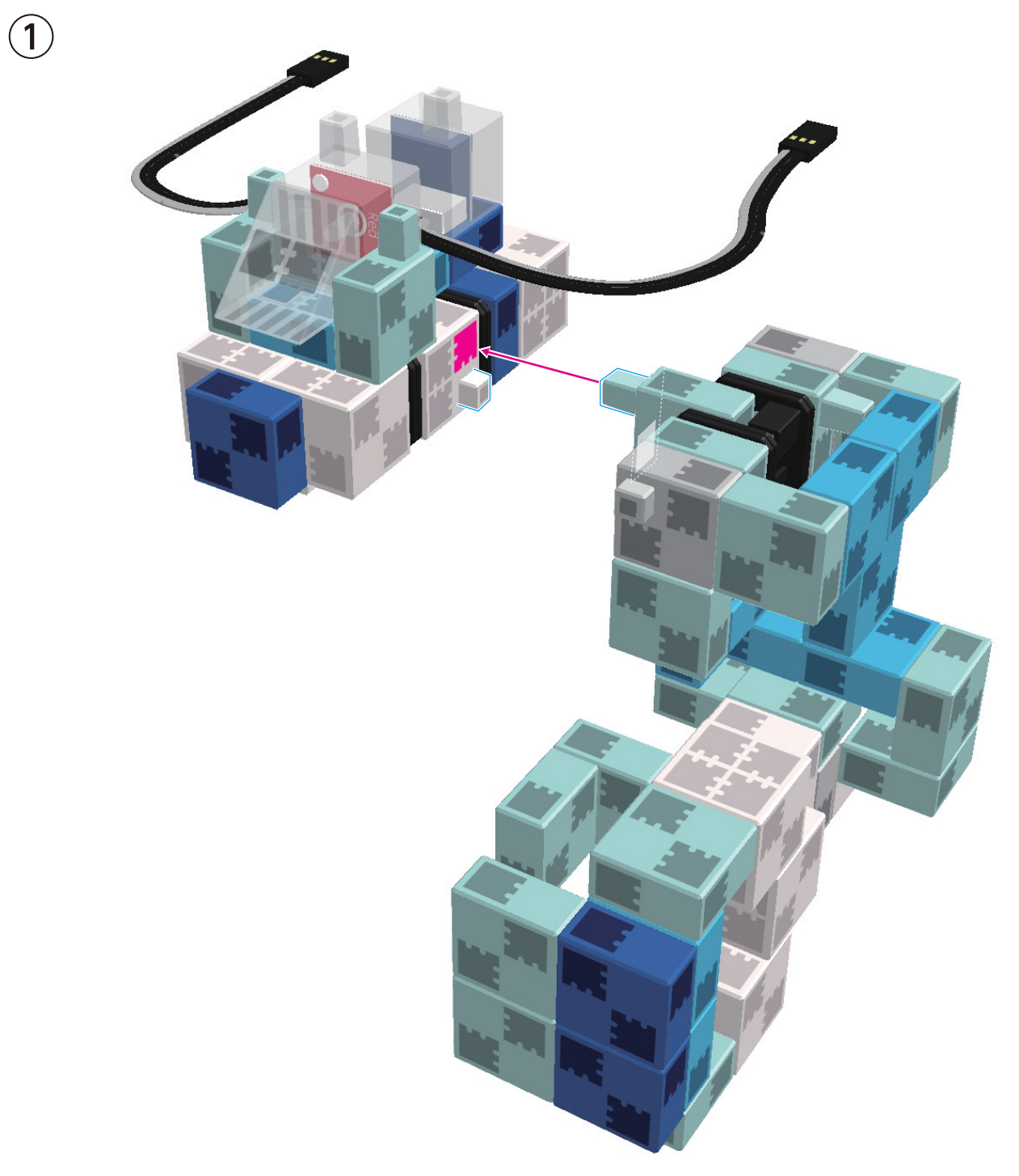

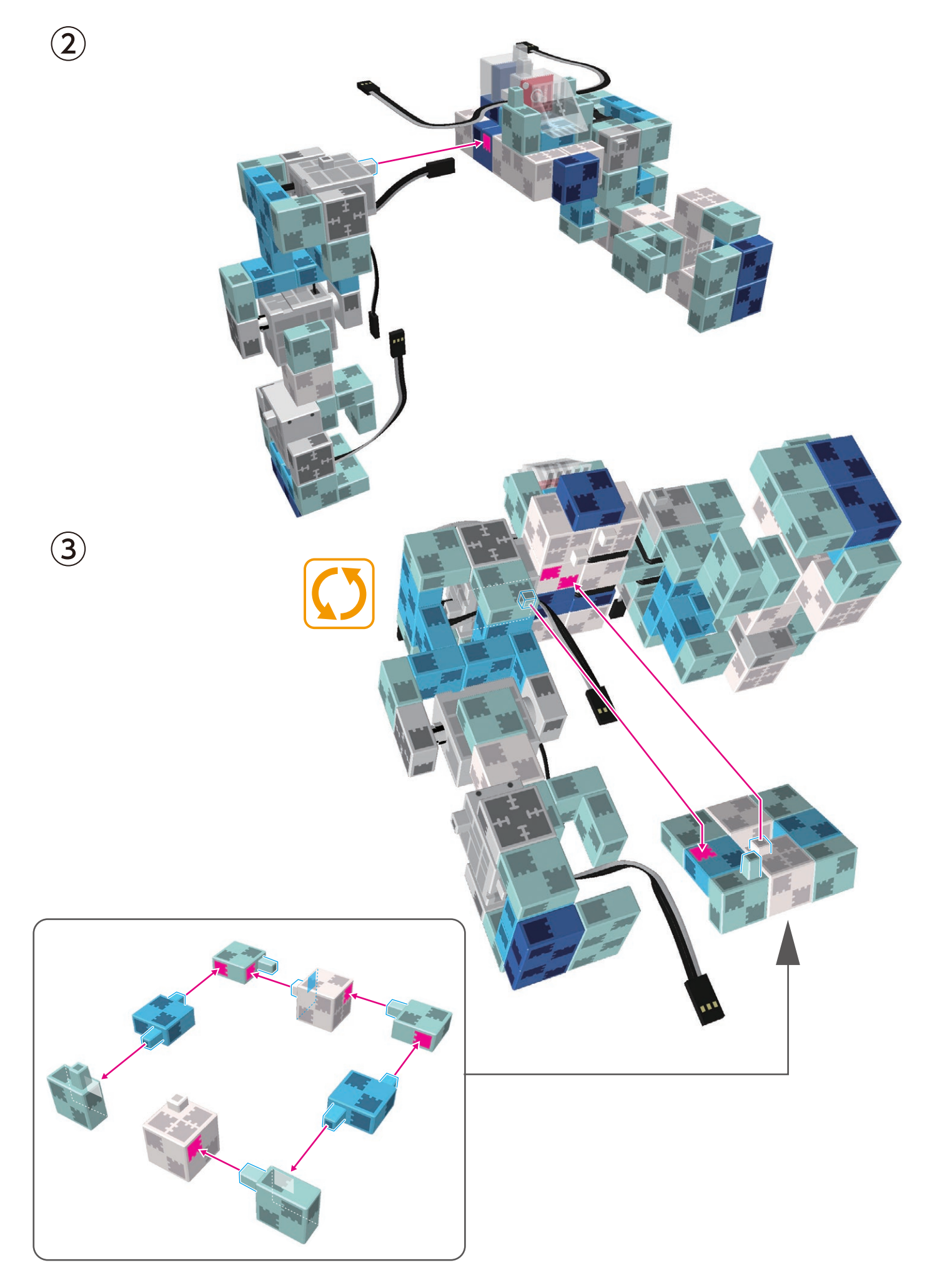

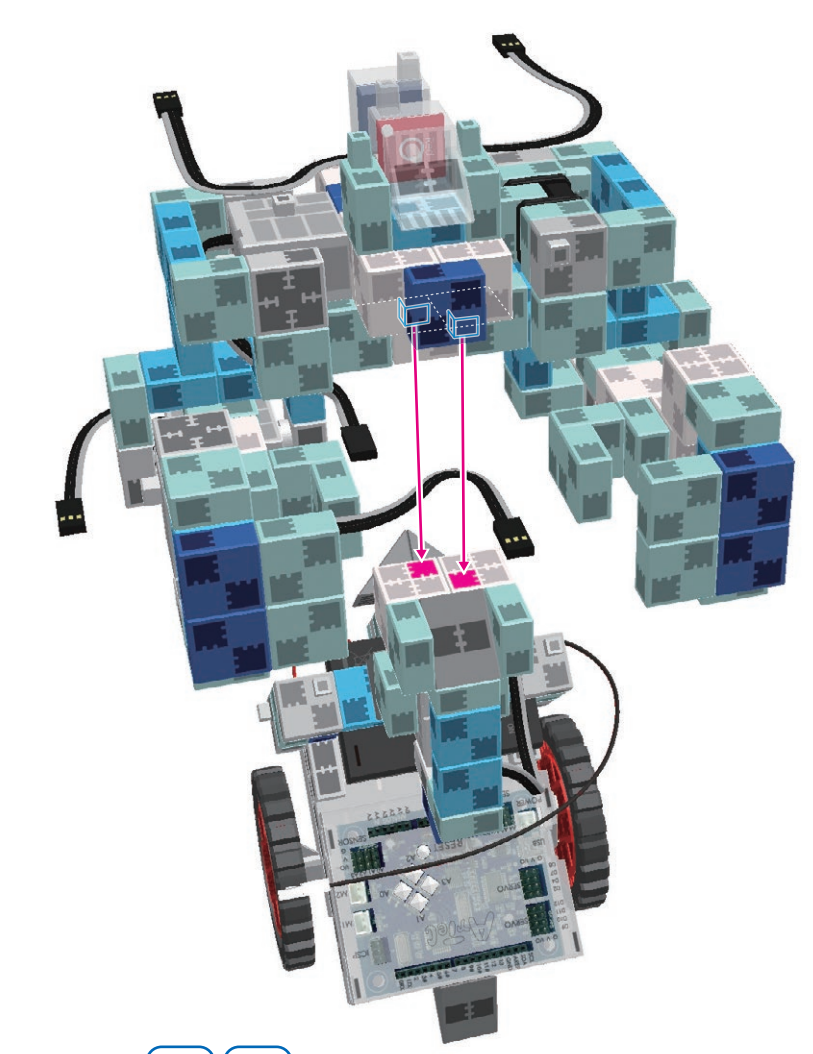

(5) 図のサーボモーター(D9)(D10) に延長コードを接続します。

4

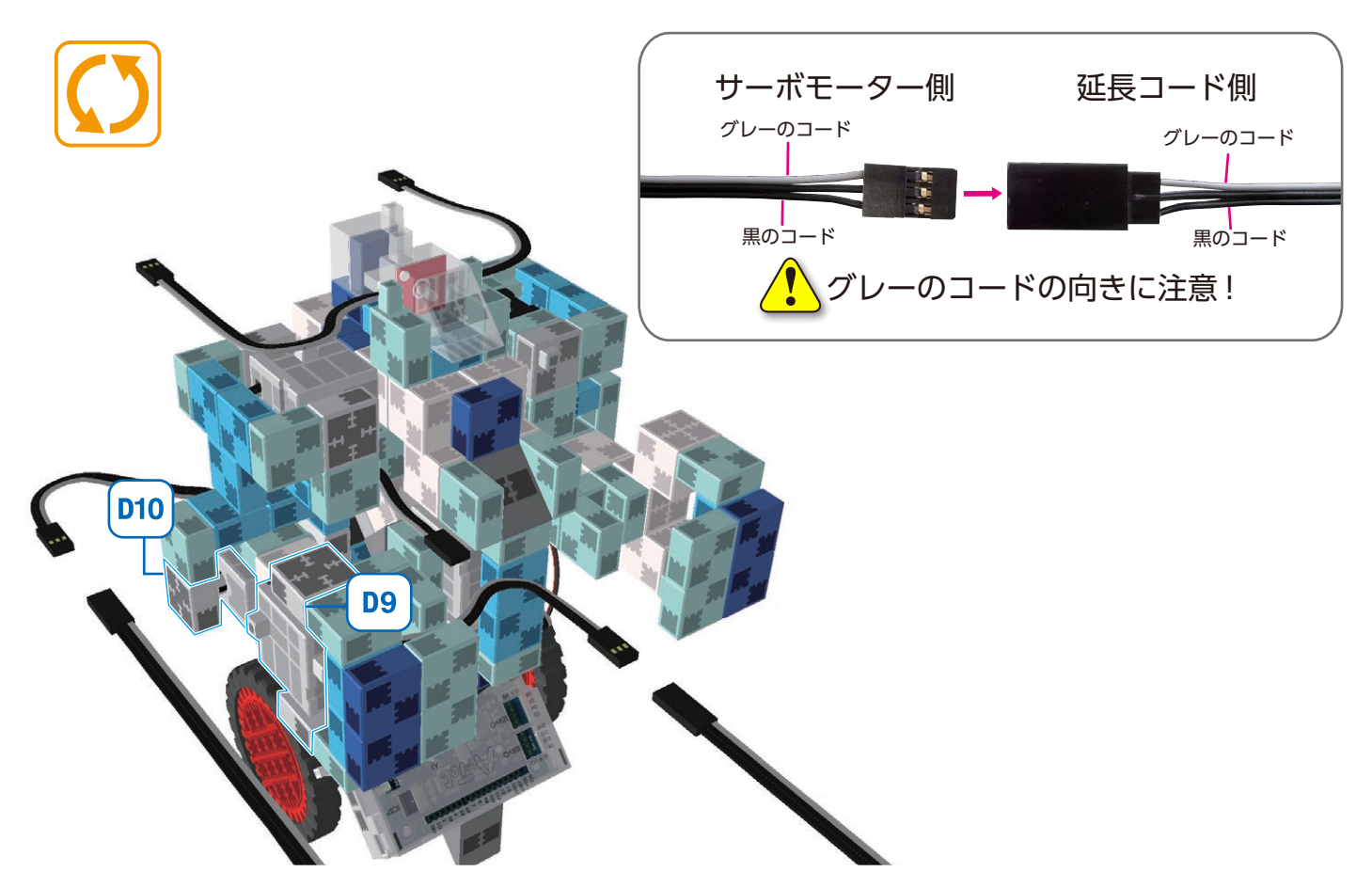

(6) 各接続コードを基板本体に接続します。

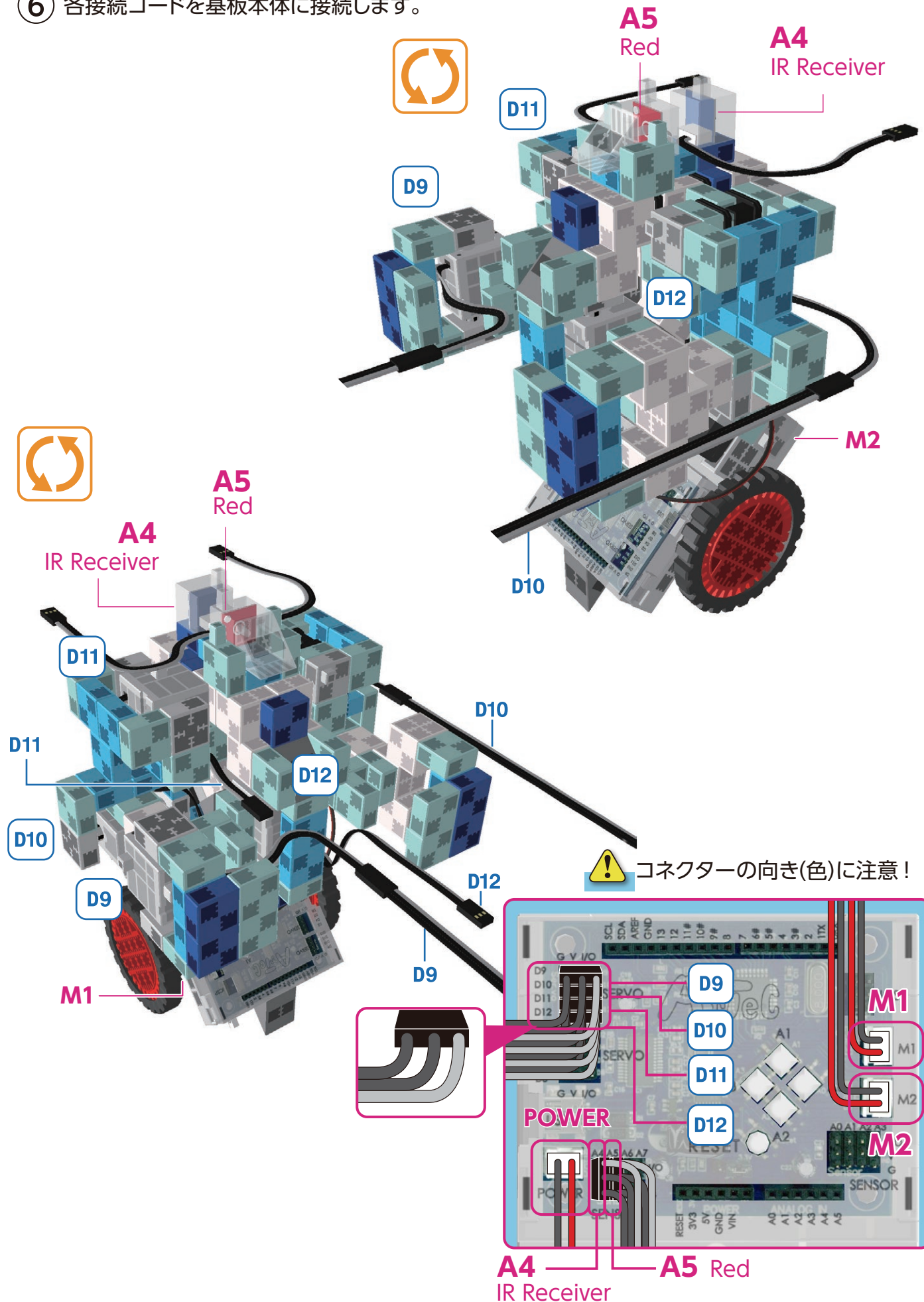

#### バトルロボの完成

、コードがモーターの可動部などに巻き込まれると、断線する恐れがあります。 コードの取り回しに注意してください。

、ロボットを動作させる前に、組み立てが正しく行われていることを再確認してください。

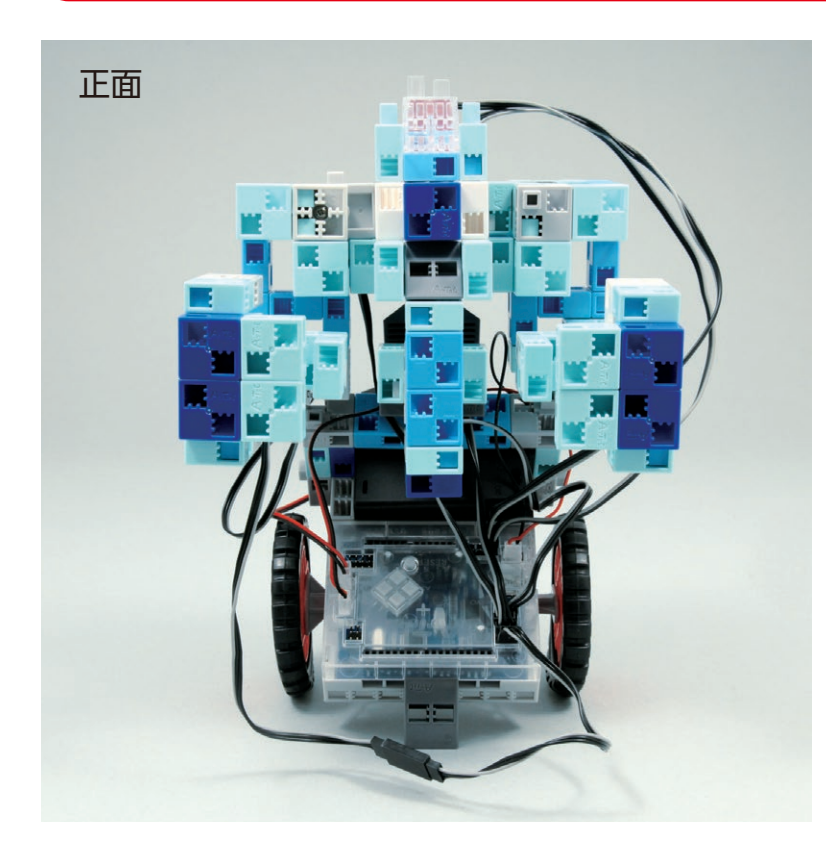

ſ

1

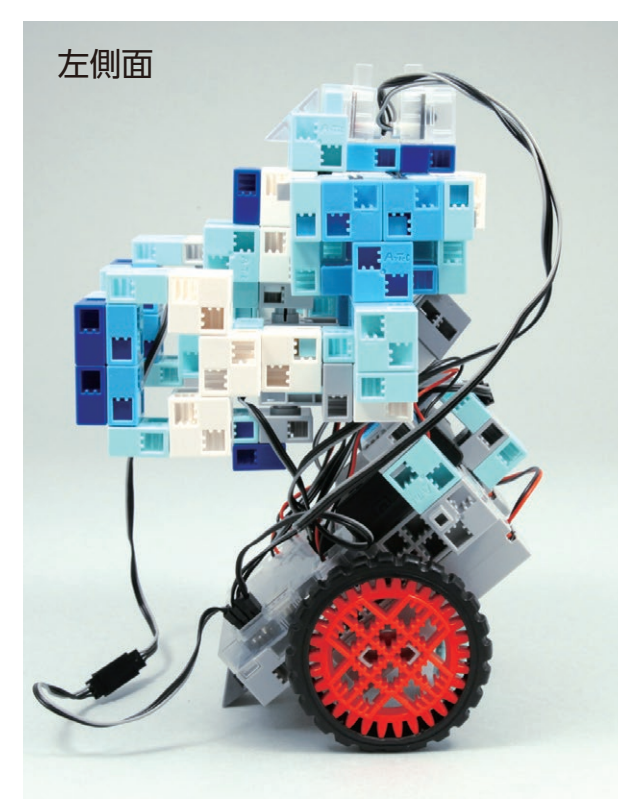

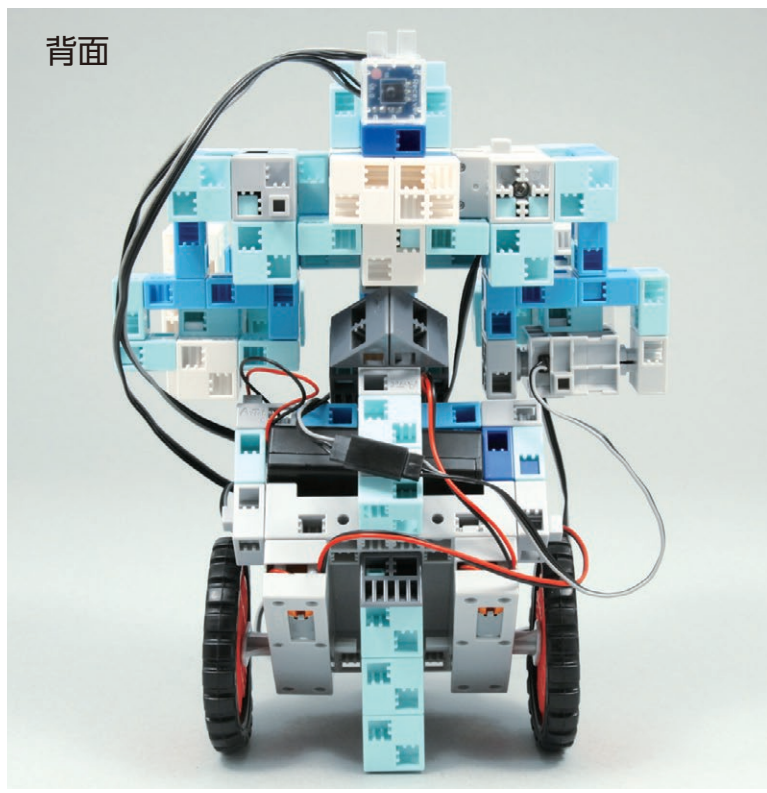

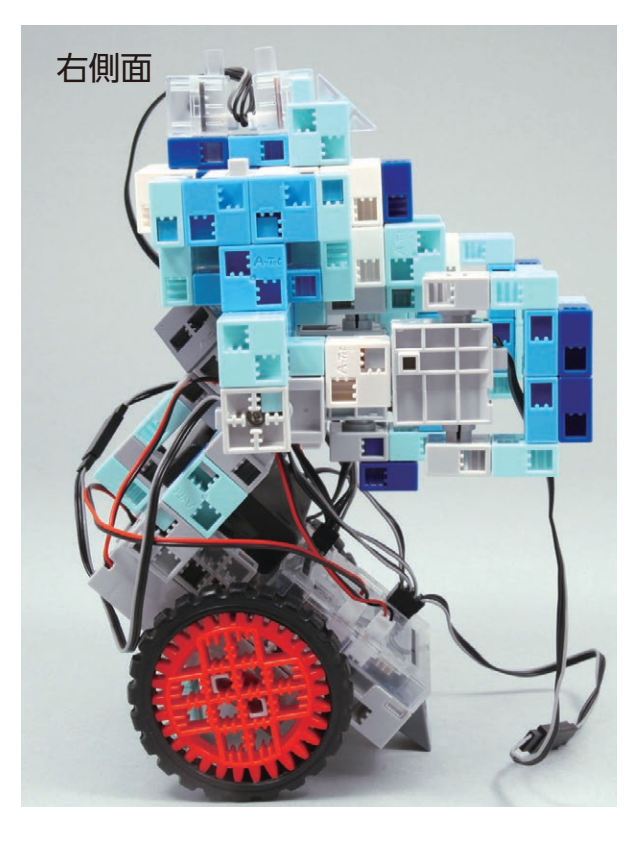

#### 電池の交換方法

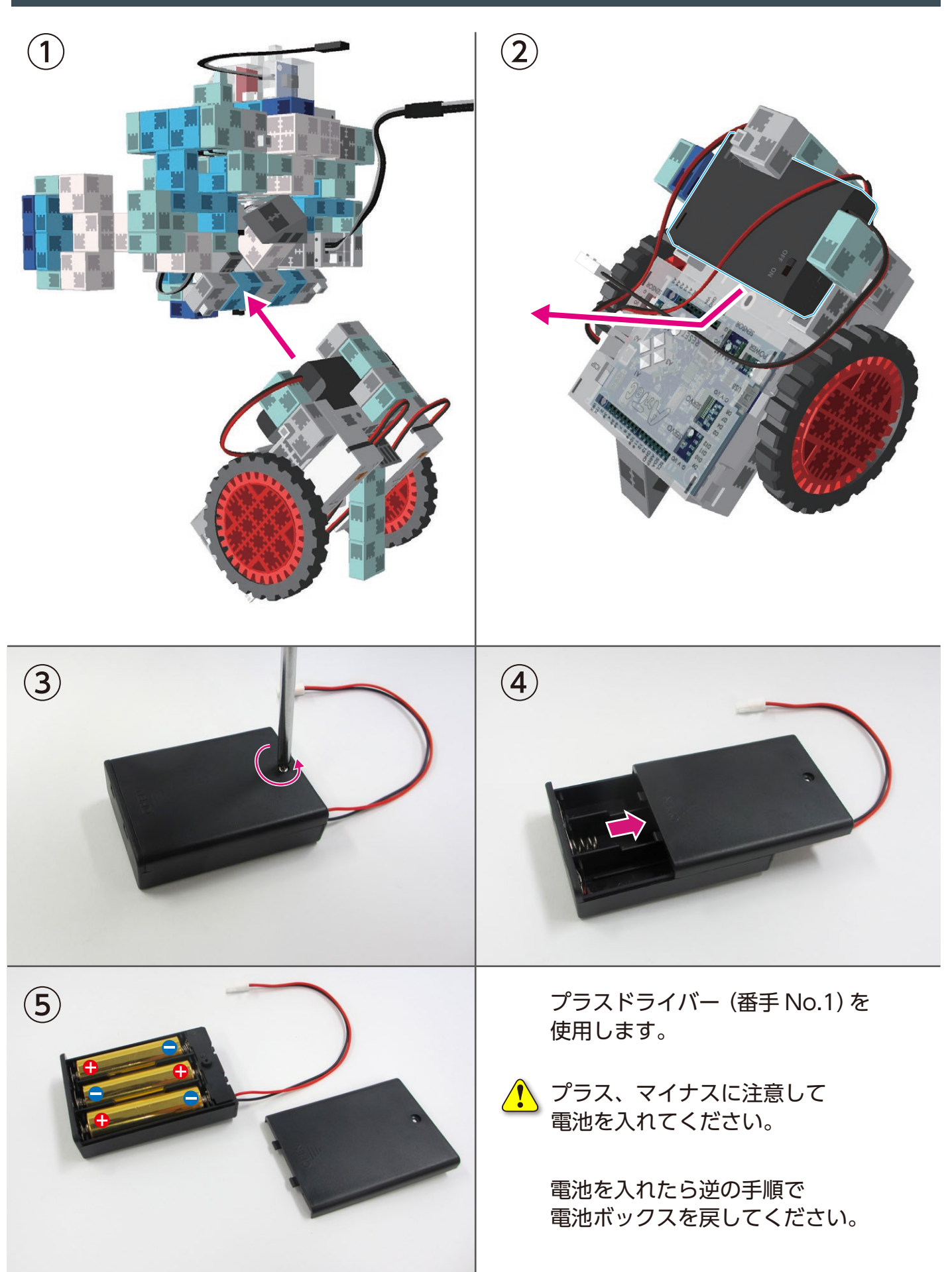

#### バトルロボの動作

下記 URL の「Studuino プログラミング環境セットアップ方法」に従い、 ソフトウェアのインストールを行ってください。 ※ソフトウェアがインストールされている場合は①に進んでください。

#### http://www.artec-kk.co.jp/studuino/

インストールするソフトウェアのバージョンは ver. 2.x.x [オプションパーツ対応] を選択してください。

- Studuino 本体と PC を USB ケーブルで接続します。
   詳細は「Studuino プログラミング環境取扱説明書」 1.3. Studuino について を参照してください。
- 下記 URL の Artec Robo ページから「Artec Robo 作例集」に入り、プログラムファイル
   「BrawlerBot.ipd」もしくは「BrawlerBot.bpd」をダウンロードしてください。

#### http://www.artec-kk.co.jp/artecrobo/

(3) ダウンロードしたプログラムファイルを開きます。

※ご使用いただくパソコンに Ver.1.×.× もインストールしている場合は、プログラムファイルを クリックして開くと、Ver.1.×.× が起動してしまう場合があります。

ダウンロードしたプログラムファイルを開く場合、Ver2.×.× を起動して、「ファイル」から「開く」 をクリックして開いてください。

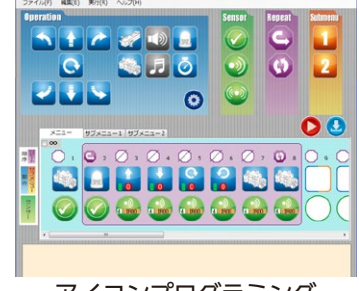

アイコンプログラミング

(4) お使いのリモコンの登録をしてください。

- 1. アイコンプログラミング環境の場合
- 【1】メニューの「編集」より「赤外線信号登録」を選択してください。 すると、赤外線信号登録ウインドウが開きます。

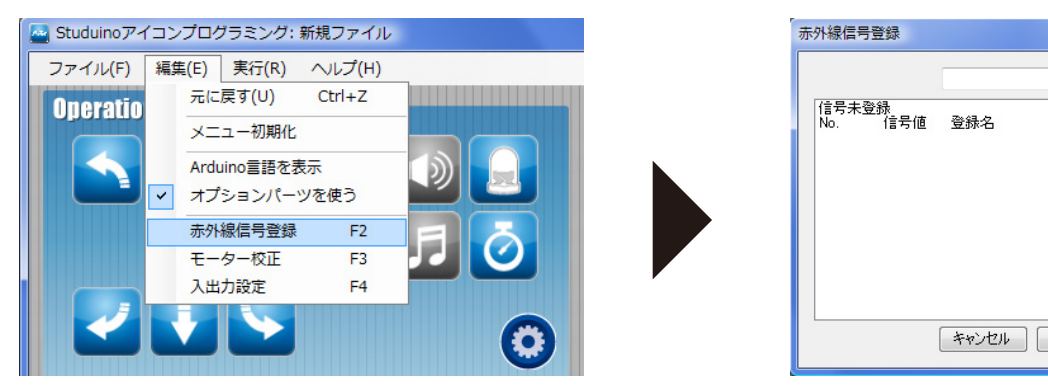

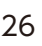

- • ×

登録

変更

↑ 上へ

<u>↓</u>∓∧

削除

保存

【2】ロボットの赤外線リモコン受信センサーにお手持ちのリモコンをかざして、登録したい リモコンのボタンを押してください。赤外線信号登録ウインドウに下図のように 各ボタンに対応した番号が表示されます。

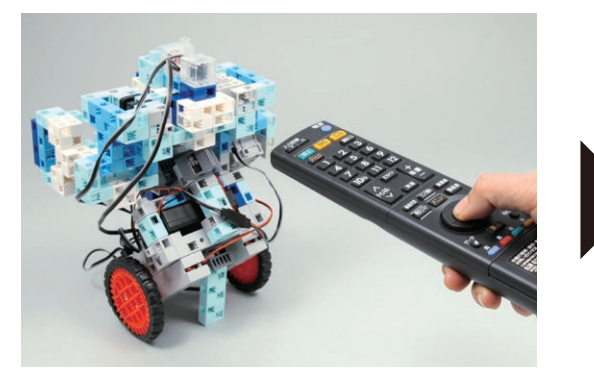

| 0000e240                     |       | 登録                                               |
|------------------------------|-------|--------------------------------------------------|
| <mark>信号未登錄</mark><br>No. 信号 | 値 登録名 | 変更                                               |
|                              |       | <ul> <li>↑上へ</li> <li>↓下へ</li> <li>削除</li> </ul> |
|                              |       |                                                  |

【3】 好きな名前を記入し、登録ボタンをクリックすると、下図のように信号登録が完了します。

| 赤外線信号登録                                       | □ <b>★</b> 小線信号登録                    |                                               |
|-----------------------------------------------|--------------------------------------|-----------------------------------------------|
| 0000e240 前進 登録<br><del>信号未登録。 本語々 文語</del> 変更 | 錄 0000e240 前進<br>更 <del>[信号未登録</del> | · 登錄<br>· · · · · · · · · · · · · · · · · · · |
| No. 信号値 登録名<br>↑上<br>↓T<br>肖卿<br>年々ンセル 保存     | LA<br>下へ<br>除命                       | ☆2                                            |

【4】 同じ様に「前進」「後退」「左回り」「右回り」「腕を伸ばす」「腕を戻す」の6種類の

動きに、リモコンのボタンを割り当てて、登録して ください。登録が完了したら、「保存」をクリックし てください。

| 赤外線信号登録                                                            | - • ×      |
|--------------------------------------------------------------------|------------|
| 0000e2d2 腕を戻す                                                      | 登録         |
| 1<br>1<br>1<br>1<br>1<br>1<br>1<br>1<br>1<br>1<br>1<br>1<br>1<br>1 | 変更         |
| 5 UUUU229 税を用はす<br>6 0000e2d2 版を戻す                                 | ↑上へ<br>↓下へ |
|                                                                    | 肖明除        |
| キャンセル 1米仔                                                          | J          |

【5】 それぞれのセンサーアイコンをクリックし、登録した信号を割り振ります。

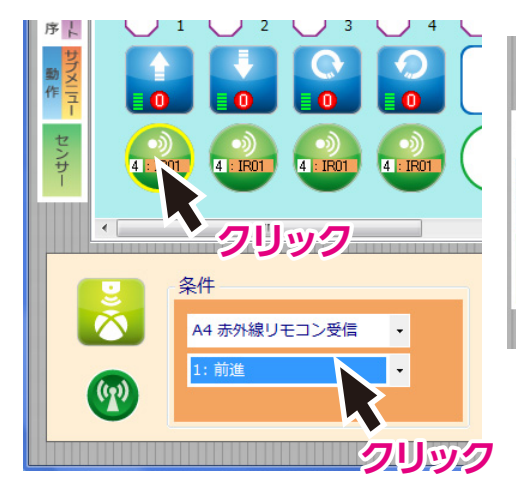

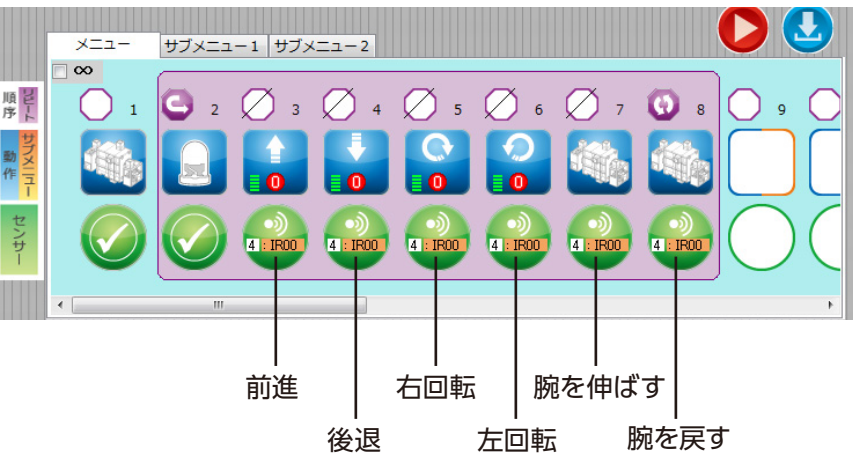

【6】メニューの「実行」より 「プログラム作成・転送」 を選択し、基板本体に プログラムを転送します。

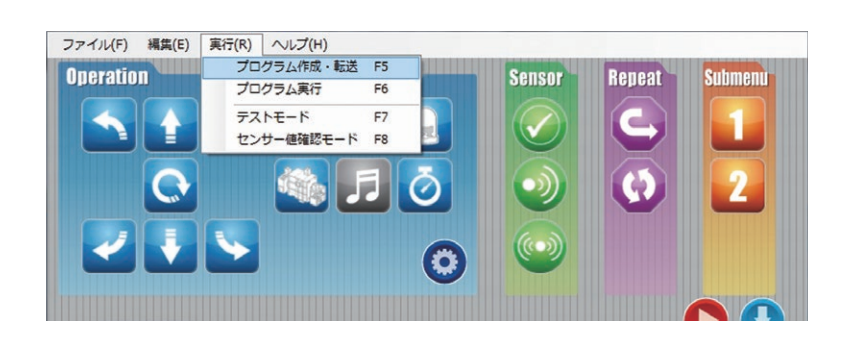

【7】基板本体から USB ケーブルを取り外します。

【8】電池ボックスのスイッチを「ON」にすると、ロボットが動作をはじめます。

・ 電源を入れた時に下の画像のようなポーズにならなかった場合は、すぐに電源を切ってください。サーボモーターが破損する恐れがあります。
 ・ 上記の場合、サーボモーターの取り付け位置やブロックの形状など組み立て時に間違いが生じた場合があります。

もう一度説明書をよく読み、組み立ての確認を してください。

- 2. ブロックプログラミング環境の場合
  - 【1】 メニューの「実行」より「テストモード開始」を選択してください。

センサー・ボードウインドウが開きます。

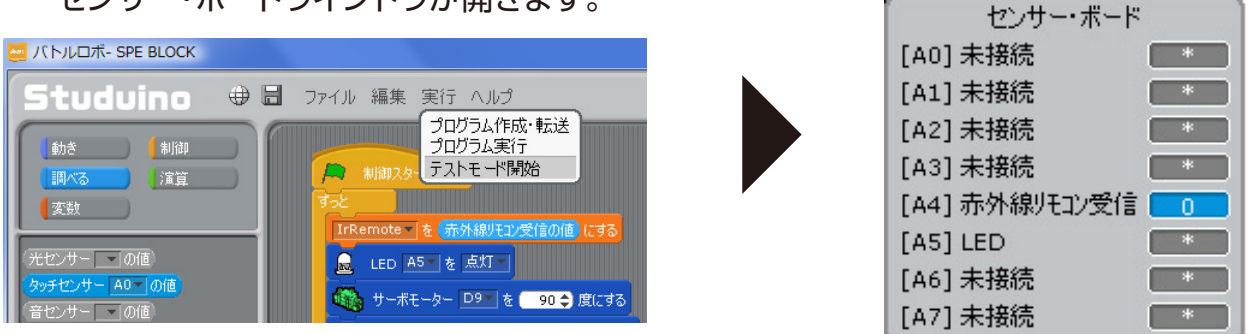

【2】 ロボットの赤外線リモコン受信センサーにお手持ちのリモコンをかざして、登録したい リモコンのボタンを押してください。[A4] 赤外線リモコン受信の欄に各ボタンに対応し た番号が表示されます。

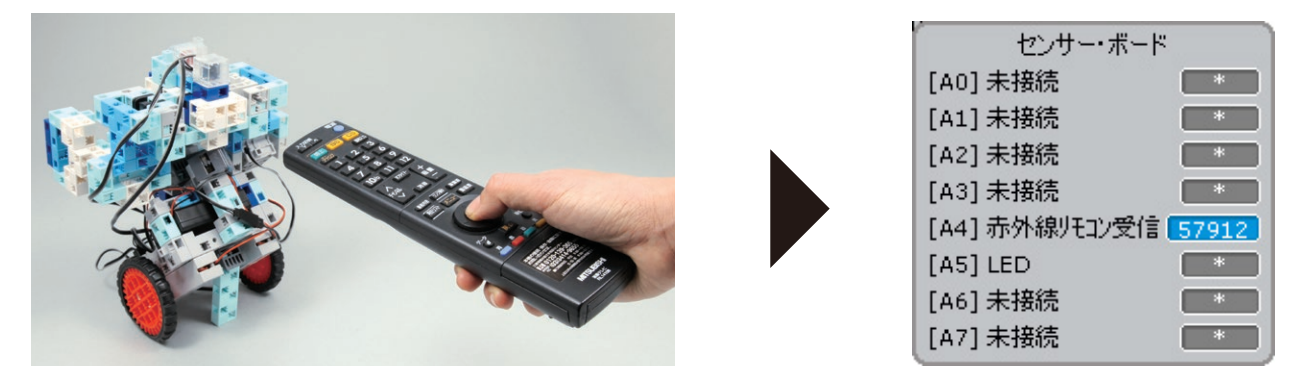

【3】 下図の位置に【2】 で確認した番号を入力します。

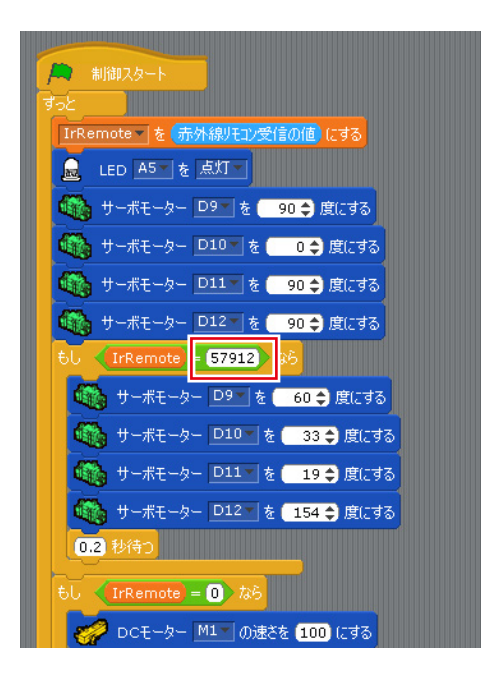

これにより【2】で確認した番号のリモコンのボタンが 押されたとき、 で囲まれた部分のプログラムが 動くようになります。

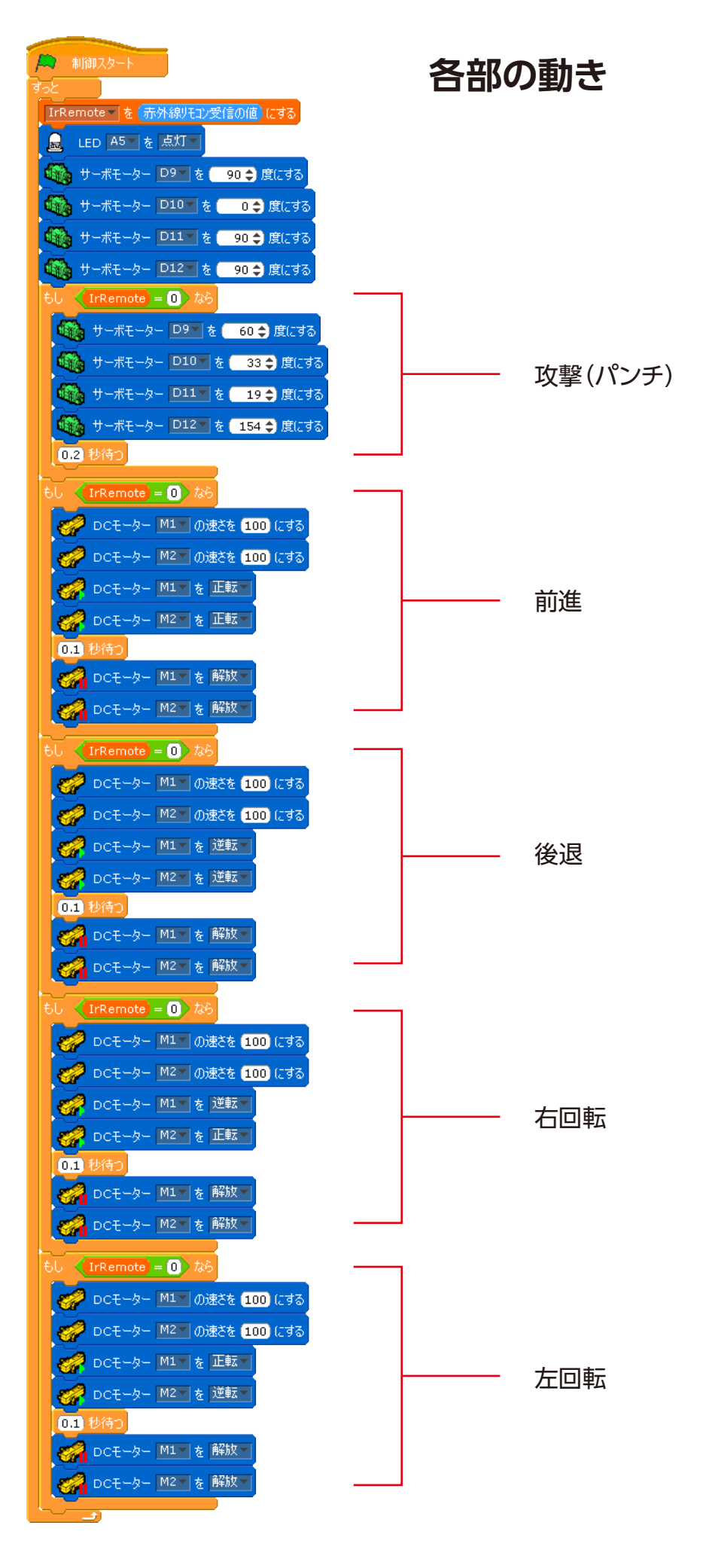

【4】 メニューの「実行」より 「プログラム作成・転送」 を選択し、基板本体に プログラムを転送します。

| no 🕀 🗄            | ファイル 編集 実行 ヘルプ                       |  |
|-------------------|--------------------------------------|--|
| 制御                | フレクラム「作物、教法を<br>コクラムをよう<br>コクラムをより発動 |  |
| _這算)              | 第1日 人名 (ウスト・ビード) # AC                |  |
|                   | IrRemote を 赤外線UEU使信の値 にする            |  |
| D9 & 90           |                                      |  |
| M1 の速さを <b>10</b> | ● サーポモーター □10 を 0 ⇒ 度にする             |  |
| M1 を 正転 *         | 🌇 サーボモーター D11 - を 90 🕈 度にする          |  |

【5】 基板本体から USB ケーブルを取り外します。

【6】電池ボックスのスイッチを「ON」にすると、ロボットが動作をはじめます。

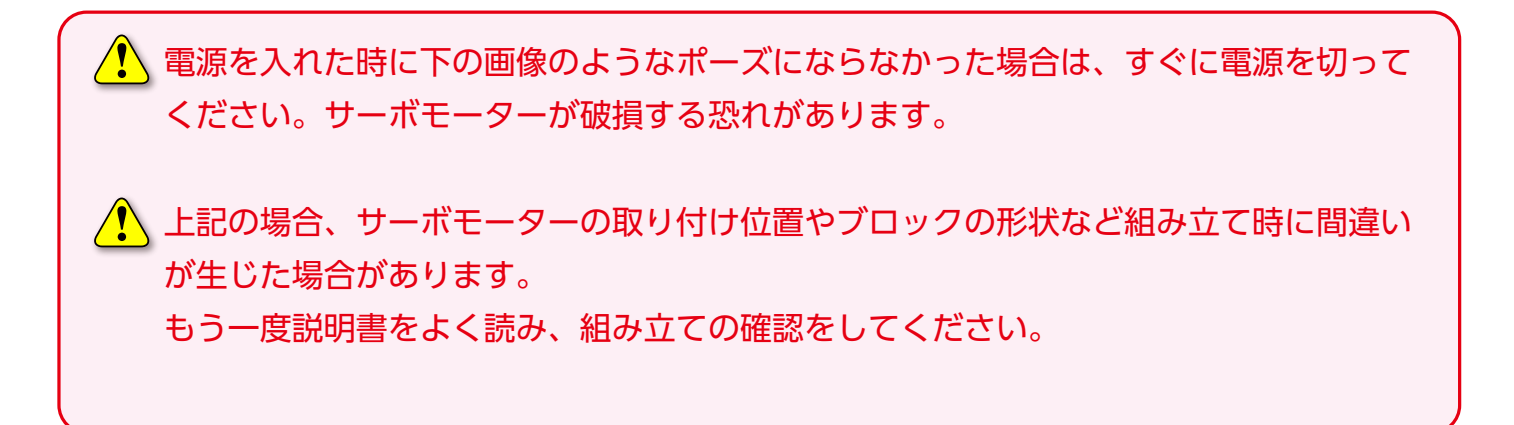

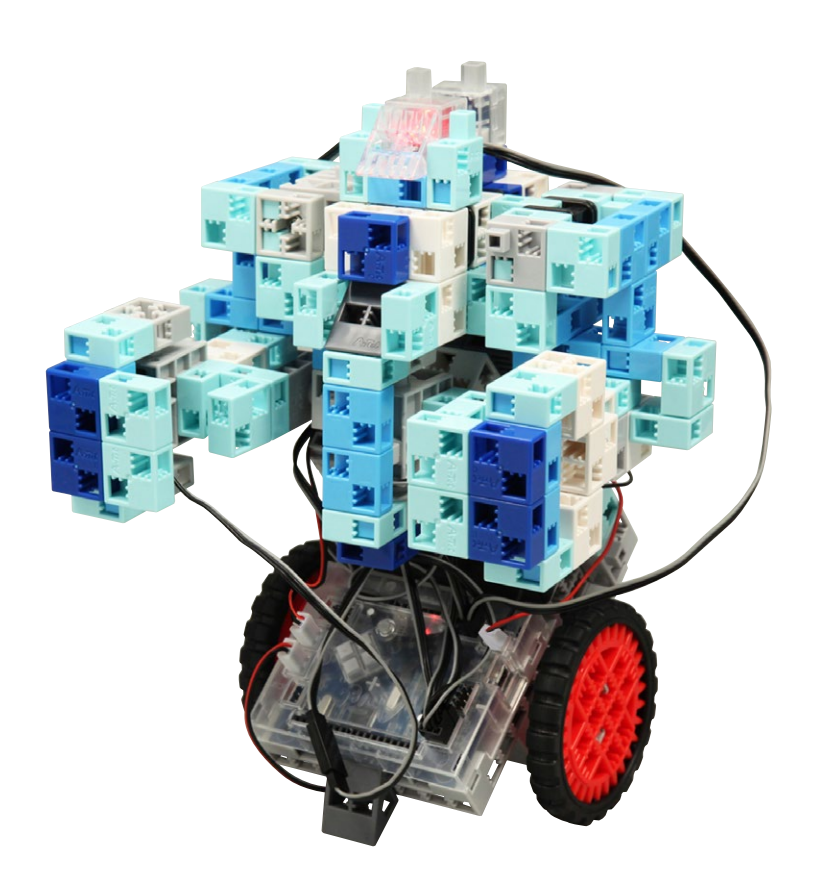